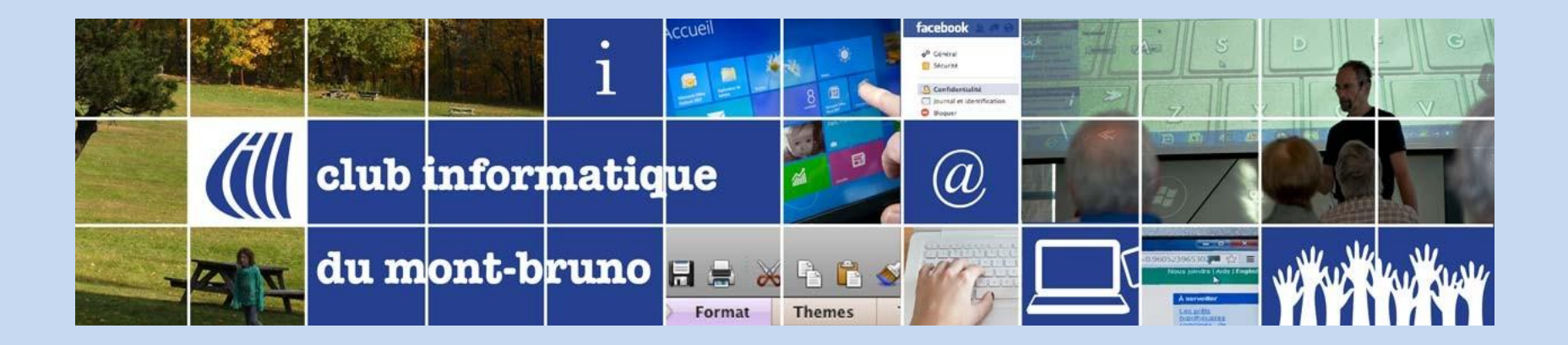

#### Fonctions méconnues de Gmail

Saison 2024-2025

Présentée par Sylvain Garneau

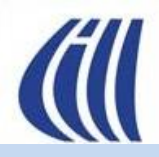

### Contenu de la présentation

- Quelques faits à connaître à propos de Gmail.
- Tour d'horizon sur les différentes façons d'organiser la boîte de réception et de la gérer.
  - Options avec vue standard de la fenêtre
  - Option avec plusieurs boîtes de réception
  - Personnalisation de la page d'accueil de Gmail

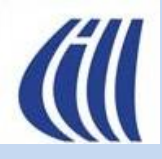

## Contenu de la présentation (suite)

- Autres fonctionnalités à considérer
  - Mode conversation ou pas
  - Mettre en attente la lecture/traitement d'un courriel
  - Courriel en mode d'envoi différé ou préparer un courriel et programmer son envoi à un moment ultérieur
  - Bloquer un expéditeur non désiré
  - Courriel en mode confidentiel
  - Les raccourcis clavier de Gmail
  - Créer des filtres
  - Gérer le courrier d'autres adresses courriel dans une boîte de réception Gmail
- Les différences majeures entre Gmail et Outlook selon ChatGPT
- Comment configurer le traitement du courrier entrant avec plusieurs boîtes de réception

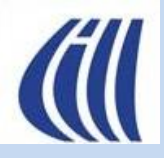

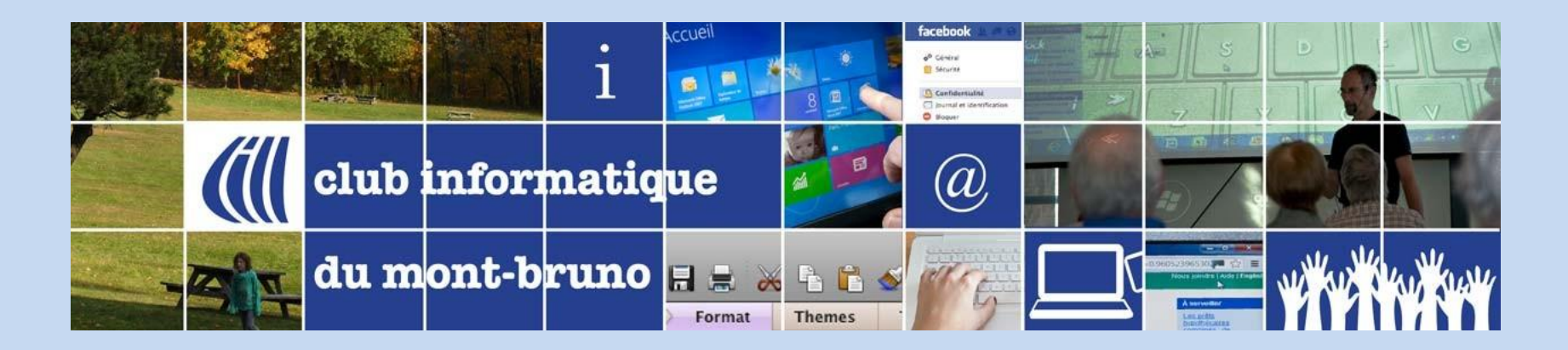

# Quelques faits à connaître à propos de Gmail

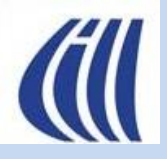

#### Quelques faits à connaître à propos de Gmail Structure des données

- Gmail utilise une approche par libellés ou étiquettes plutôt que par de vrais dossiers.
- Contrairement aux dossiers traditionnels, les libellés permettent d'appliquer plusieurs étiquettes à un même courriel.
- Ceci permet de placer un courriel dans plusieurs libellés offrant ainsi une flexibilité accrue dans la gestion de la boîte de réception.

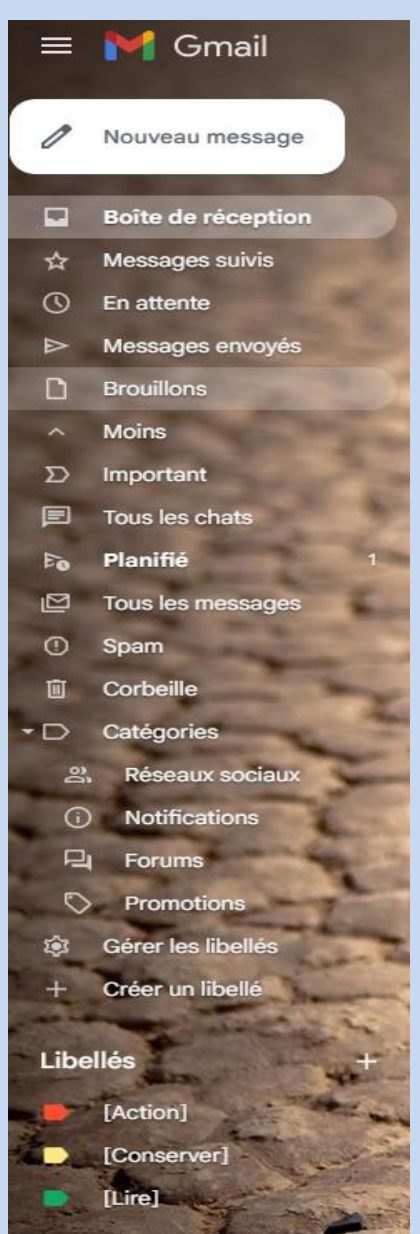

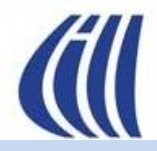

#### Quelques faits à connaître à propos de Gmail Structure des données

Il y a deux types de libellé ou étiquette,

- Les libellés systèmes : libellés gérés automatiquement par Gmail et qui ne peuvent pas être supprimés
  - Boîte de réception : Point d'entrée pour les courriels entrants
    - Catégories : Principale, Promotions, Réseaux sociaux, Notifications, Forums
  - **Tous les messages** : Archive globale de tous les courriels reçus excluant les pourriels dans le Spam et les supprimés de la Corbeille
  - Messages envoyés : Point de sortie pour les courriels sortants (envois, réponses, transferts)
  - Brouillons : Courriels en cours de rédaction
  - Spam : Courriels suspects ou indésirables identifiés par l'IA de Gmail ou par vous-même
  - Corbeille : Courriels que vous avez supprimés qui sont conservés pendant 30 jours
  - Important : Important (flèche jaune >) : Gmail marque automatiquement certains courriels comme importants en fonction de votre comportement (fréquence de lecture, interactions, expéditeur...).
- Les libellés personnels : libellés qui sont gérés par vous
  - Messages suivis : Cliquez sur étoile 🔶 pour marquer un courriel et le retrouver dans ce libellé de suivi
  - En attente : Courriels que l'on met en attente et qui seront réinsérer dans la boîte de réception à une date et heure que l'on choisie
  - Planifiés : Courriels dont l'envoi est programmé dans le futur
  - Autres libellés personnels pour organiser vos archives ou subdiviser votre boîte de réception. Ils sont situés dans la section Libellés ou Étiquettes.

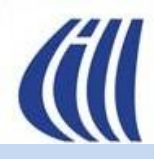

#### Quelques faits à connaître à propos de Gmail

#### Sécurité et confidentialité

- Double authentification : Il est recommandé d'activer la double authentification pour sécuriser l'accès à votre compte. • (Cliquez pastille pour accéder compte Google/Gérer votre compte Google/Sécurité/Comment vous connecter à Google/Validation en deux étapes)
- Alerte en cas de tentative de piratage : Google détecte des connexions suspectes avec notifications au propriétaire. •
- Détection du hameçonnage et du pourriel : Gmail utilise l'intelligence artificielle pour bloquer la majorité des pourriels (spams) ٠ et tentatives d'hameçonnage. Il faut par contre visiter régulièrement le libellé **Spam** pour vérifier qu'aucun courriel valide ne s'y trouve par erreur.
- Chiffrement : •
  - Gmail utilise le chiffrement TLS (Transport Layer Security) pour sécuriser les courriels en transit entre les serveurs, ce qui protège contre l'interception par des tiers lors de leur envoi et réception.
  - Cependant, Gmail n'offre pas un chiffrement de bout en bout, ce qui signifie que Google peut techniquement accéder au contenu des courriels stockés sur ses serveurs.
- Pour obtenir un chiffrement bout en bout, il faut utiliser des solutions tierces qui permettent de chiffrer les courriels de manière à ce que seul le destinataire puisse les lire. Ces solutions nécessitent une configuration supplémentaire et ne sont pas intégrées par défaut dans Gmail. 23/04/2025 7

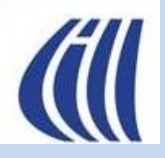

- Classement automatique des courriels par catégorie comme « Principale », « Promotions », « Réseaux sociaux », « Notifications » et « Forums ».(Paramètres /Voir tous les paramètres /Boîte de réception/Type de boîte de réception/Par défaut + Catégories/...)
- Filtres et libellés (étiquettes) : Définir des filtres pour trier automatiquement les courriels et les organiser avec des libellés au lieu de dossiers classiques. (Paramètres/Voir tous les paramètres/Boîte de réception/E-mails filtrés/Ne pas ignorer les filtres)
- Annulation d'envoi : Vous pouvez annuler l'envoi d'un courriel pendant quelques secondes (5,10,20,30) après l'avoir envoyé. (Paramètres /Voir tous les paramètres /Général/Annuler l'envoi/5, 10, 20, 30)
- Mode hors ligne : Consultation et rédaction de courriels sans connexion Internet. (Paramètres /Voir tous les paramètres /Hors connexion)
- Multicomptes et délégation : Possibilité de gérer plusieurs adresses courriels ou d'accorder l'accès à un assistant. (Paramètres /Voir tous les paramètres /Comptes et importation/Consulter d'autres comptes de messagerie + Envoyer des e-mails en tant que + Déléguer l'accès à votre compte)
- Réponses intelligentes et écriture assistée : Google propose des suggestions automatiques de réponses et de phrases complètes grâce à l'IA. (Paramètres /Voir tous les paramètres /Général/Grammaire + Orthographe + Correction automatique + Rédaction intelligente + Réponse suggérée/activé(e)(s) pour tous)

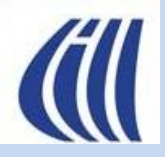

- Mode confidentiel : Vous pouvez envoyer des courriels qui expirent après un certain temps et empêcher le destinataire de copier, transférer ou télécharger le message. Voir détails plus loin.
- Recherche avancée : Gmail intègre des opérateurs de recherche très précis.

| Q Rech                               | ercher dans le                                                                                               | es messages                                                  |           |                       |                 |    | T the second second sec |
|--------------------------------------|----------------------------------------------------------------------------------------------------|--------------------------------------------------------------|-----------|-----------------------|-----------------|----|----------------------------------------------------------------------------------------------------|
| C<br>A<br>C<br>C<br>M<br>T<br>F<br>F | De<br>Dbjet<br>Contient les mots<br>le contient pas<br>faille<br>Plage de dates<br>Rechercher<br>Contenant u | supérieure à<br>1 jour<br>Tous les messag<br>ne pièce jointe | ges<br>Ne | pas inclure les chats | Créer un filtre | Mo |                                                                                                    |

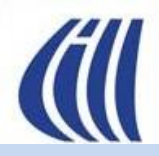

- Intégration avec l'écosystème Google
  - Google Drive : Envoi et stockage de pièces jointes volumineuses (plus de 25 Go).
  - Google Meet : Lancement rapide d'appels vidéo.
  - Google Calendar : Création d'événements directement depuis un e-mail.

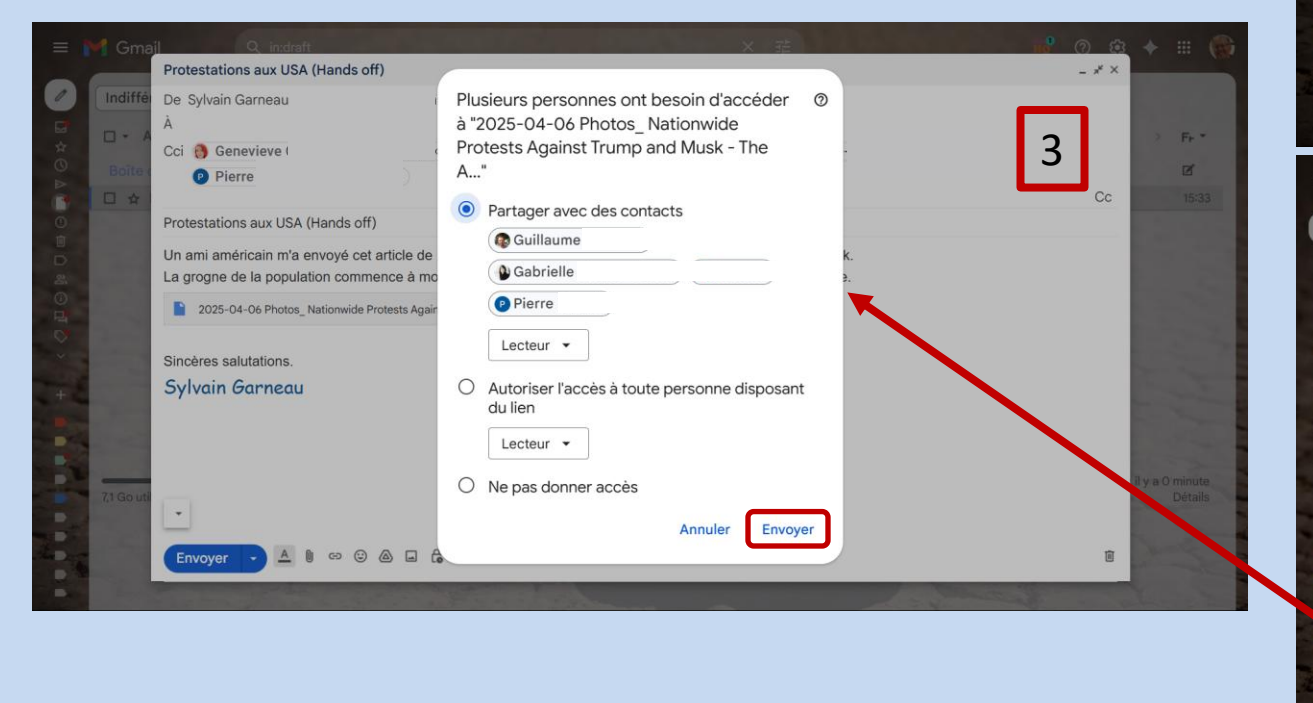

| Nouveau message                                                                                                    | - * ×                                                                                                    |                                                 |
|----------------------------------------------------------------------------------------------------|----------------------------------------------------------------------------------------------------|-------------------------------------------------|
| Destinataires                                                                                                    |                                                                                                    | Fr.*                                            |
| Boite Objet                                                                                                    | 1                                                                                                    | Ø                                               |
|                                                                                                    | 1                                                                                                    |                                                 |
| Sincères salutations.                                                                                                    |                                                                                                    |                                                 |
| Aiout du fichi                                                                                                    | er                                                                                                    |                                                 |
| Ajout du herin                                                                                                    |                                                                                                    |                                                 |
| La taille de votre fichier<br>sous forme de lien Goo                                                                                                    | r dépasse 25 Mo. Ce fichier sera envoyé<br>ogle Drive.                                                         |                                                 |
|                                                                                                    |                                                                                                    |                                                 |
| 2025-04-06 Photos                                                                                                    | Nation 87.9M ×                                                                                                 |                                                 |
|                                                                                                    |                                                                                                    | 1.00                                            |
|                                                                                                    | Annuler                                                                                                    | -                                               |
|                                                                                                    |                                                                                                    | y a O minute                                    |
| AT GOUD                                                                                                    |                                                                                                    | Details                                         |
|                                                                                                    |                                                                                                    |                                                 |
|                                                                                                    |                                                                                                    | No.                                             |
|                                                                                                    | 10 B                                                                                                    |                                                 |
|                                                                                                    |                                                                                                    | ( <                                             |
|                                                                                                    |                                                                                                    | -                                               |
| 🗉 🚩 Gma <mark>il 🔍 in:draft 🦯 🖉</mark>                                                                                                    | × == 10 (2) (2)                                                                                                | 🔶 III 🥘                                         |
| Protestations aux LISA (Hands off)                                                                                                    | - * X                                                                                                    |                                                 |
| Protestations aux USA (Hands off)                                                                                                    | - * ×                                                                                                    |                                                 |
| Protestations aux USA (Hands off)<br>Indiffé De Sylvain Garneau<br>À                                                                                                    | -**                                                                                                    |                                                 |
| Protestations aux USA (Hands off) De Sylvain Garneau À Cci                                                                                                    | 2 <sub>cc</sub>                                                                                                | > Fr *                                          |
| Protestations aux USA (Hands off) De Sylvain Garneau À. Cci Protestations aux USA (Hands off)                                                                                                    | 2 ~                                                                                                    | > F+ *                                          |
| Protestations aux USA (Hands off)<br>Indiffé De Sylvain Garneau<br>À.<br>Cci<br>Protestations aux USA (Hands off)<br>□ ☆ Un ami américain m'a envoyé constricte de presse avec pleins de p                                                                                                    | - * ×<br>2 cc<br>photos des manifestations anti-Trump/Musk.                                                    | > Fr +                                          |
| Protestations aux USA (Hands off) De Sylvain Garneau À Cci Protestations aux USA (Hands off) Un ami américain m'a envoyé cellarticle de presse avec pleins de p La grogne de la population con prence à monter en plus des pressi                                                                                                    | - ★ ×<br>2 Cc<br>photos des manifestations anti-Trump/Musk.<br>ions venant du milieu des affairesà suivre.     | Fr -<br>21<br>14:47                             |
| Protestations aux USA (Hands off) De Sylvain Garneau À Cci Boite Protestations aux USA (Hands off) Un ami américain m'a envoyé colarticle de presse avec pleins de p La grogne de la population con vience à monter en plus des pressi 2025-04-06 Photos_Nationwide Protests Agains                                                                                                    | ★ ×<br>2 Cc<br>photos des manifestations anti-Trump/Musk.<br>ions venant du milieu des affaires…à suivre.      | > F+ *<br>2<br>14:47                            |
| Protestations aux USA (Hands off)  Indiffé De Sylvain Garneau À Cci Boite Protestations aux USA (Hands off) Un ami américain m'a envoyé certarticle de presse avec pleins de p La grogne de la population con pience à monter en plus des pressi 2025-04-06 Photos_Nationwide Protests Agains  Sincherse activitations                                                                                                    | 2 cc<br>photos des manifestations anti-Trump/Musk.<br>ions venant du milieu des affairesà suivre.              | ) Fr *<br>2<br>14:47                            |
| Protestations aux USA (Hands off) De Sylvain Garneau À. Cci Boite Protestations aux USA (Hands off) Un ami américain m'a envoyé certarticle de presse avec pleins de p La grogne de la population con rence à monter en plus des pressi 2025-04-06 Photos_Nationwide Protests Agains Sylvain Garneau                                                                                                    | 2 cc                                                                                                    | > Fr •<br>2<br>14:47                            |
| Protestations aux USA (Hands off)<br>De Sylvain Garneau<br>À.<br>Cci<br>Protestations aux USA (Hands off)<br>Un ami américain m'a envoyé cel article de presse avec pleins de p<br>La grogne de la population con prence à monter en plus des pressi<br>2025-04-06 Photos_Nationwide Protests Agains<br>Sincères salutations.<br>Sylvain Garneau                                                                                                    | 2 cc                                                                                                    | > F+ *<br>2'<br>14:47                           |
| Protestations aux USA (Hands off)<br>De Sylvain Garneau<br>À:<br>Cci<br>Protestations aux USA (Hands off)<br>Un ami américain m'a envoyé cel article de presse avec pleins de p<br>La grogne de la population com vence à monter en plus des pressi<br>2025-04-06 Photos_Nationwide Protests Agains<br>Sincères salutations.<br>Sylvain Garneau                                                                                                    | 2 cc                                                                                                    | > Fr *<br>2<br>14:47                            |
| Protestations aux USA (Hands off)<br>De Sylvain Garneau<br>À:<br>Cci<br>Boite<br>Protestations aux USA (Hands off)<br>Un ami américain m'a envoyé cel article de presse avec pleins de p<br>La grogne de la population comprence à monter en plus des pressi<br>2025-04-06 Photos_Nationwide Protests Agains<br>Sincères salutations.<br>Sylvain Garneau                                                                                                    | 2 cc<br>photos des manifestations anti-Trump/Musk.<br>ions venant du milieu des affairesà suivre.              | > Fr *<br>2<br>14:47                            |
| Protestations aux USA (Hands off)<br>De Sylvain Garneau<br>À:<br>Cci<br>Protestations aux USA (Hands off)<br>Un ami américain m'a envoyé colarticle de presse avec pleins de p<br>La grogne de la population contrence à monter en plus des pressi<br>2025-04-06 Photos_ Nationwide Protests Agains<br>Sincères salutations.<br>Sylvain Garneau                                                                                                    | 2 cc<br>photos des manifestations anti-Trump/Musk.<br>ions venant du milieu des affairesà suivre.              | > Fr *                                          |
| Protestations aux USA (Hands off)<br>De Sylvain Garneau<br>À:<br>Cci<br>Protestations aux USA (Hands off)<br>Un ami américain m'a envoyé certarticle de presse avec pleins de p<br>La grogne de la population contreence à monter en plus des pressi<br>2025-04-06 Photos_ Nationwide Protests Agains<br>Sincères salutations.<br>Sylvain Garneau                                                                                                    | photos des manifestations anti-Trump/Musk.<br>ions venant du milieu des affairesà suivre.                      | > Fr*<br>2<br>1447<br>ye 0 minute<br>Details    |
| Indiffe       De Sylvain Garneau         À.       Cci         Protestations aux USA (Hands off)       Un ami américain m'a envoyé collarticle de presse avec pleins de pla grogne de la population contrence à monter en plus des pressi         2025-04-06 Photos_ Nationwide Protests Agains         Sincères salutations.         Sylvain Garneau         *         *         *         *         *         *         *         *         *         *         *         *         *         *         *         *         *         *         *         *         *         *         *         *         *         *         *         *         *         *         *         *         *         *         *         *         *         *         *         *         *         * </td <td>2 cc<br/>photos des manifestations anti-Trump/Musk.<br/>ions venant du milieu des affaires…à suivre.</td> <td>&gt; F+*<br/>2<br/>1447<br/>ye 0 minute<br/>Détails</td> | 2 cc<br>photos des manifestations anti-Trump/Musk.<br>ions venant du milieu des affaires…à suivre.             | > F+*<br>2<br>1447<br>ye 0 minute<br>Détails    |
| Protestations aux USA (Hands off)         De Sylvain Garneau         À.         Cci         Protestations aux USA (Hands off)         Un ami américain m'a envoyé constricte de presse avec pleins de pla grogne de la population continence à monter en plus des pression         2025-04-06 Photos_Nationwide Protests Agains         Sincères salutations.         Sylvain Garneau         7/16out         to cl Sans Serif • rT • B I U A • E • E = E         Envoyer                                                                                                    | 2 cc<br>photos des manifestations anti-Trump/Musk.<br>ions venant du milieu des affaires…à suivre.<br>Ξ ** ↔ ★ | > Fr +<br>2'<br>14:47<br>ya 0 minute<br>Détails |

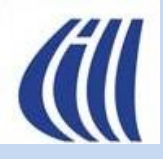

• Détection automatique de la langue et traduction instantanée.

Pour activer la traduction automatique, ouvrez un courriel écrit dans une autre langue (ici l'anglais). Gmail détecte la langue et propose une option de traduction en haut du message.

Pour traduire l'e-mail, cliquez sur Traduire en français pour voir la traduction dans votre langue par défaut (ici Fr).

| Retour | Archiver Spam Supprimer Marquer comme non lu Mettre en attente Ajouter à Tasks Déplacer vers Libellés Plus                                   |                          | 1 sur 8 < > 두 -  |
|--------|----------------------------------------------------------------------------------------------------|--------------------------|------------------|
|        | Courriel en anglais pour tester traduction 🔉 Boîte de réception ×                                                                            |                          | 8<br>2           |
|        | Sylvain Garneau<br>À moi 🚽                                                                                                    | 15:47 (il y a 4 minutes) | 🛧 😳 🥎 Répondre 🗄 |
|        | Gr Traduire en français tật                                                                                                    |                          |                  |
|        | Hi Sly,<br>How are you ? Hope everything is well with you and your family.<br>I need to talk to you asap.<br>Please call me home after 6 pm. |                          |                  |
|        | Sincères salutations.<br>Sylvain                                                                                                    |                          |                  |
|        | Ok, I will. Sounds good, talk to you then. Sure!                                                                                             |                          |                  |
|        | ← Répondre → Transférer 🕲                                                                                                    |                          |                  |

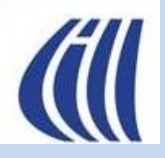

• Détection automatique de la langue et traduction instantanée (suite).

Si la détection automatique n'apparaît pas, cliquez sur 📒 puis sur **Traduire le message**.

| Retour | Archiver Spam Supprimer Marquer comme non lu Mettre en attente Ajouter à Tasks Déplacer vers Libellés Plus                 | 1 sur 8 < > Fr -                                                                                         |
|--------|----------------------------------------------------------------------------------------------------|----------------------------------------------------------------------------------------------------|
|        | Courriel en anglais pour tester traduction (Courriel en anglais pour tester traduction) > Boîte de réception ×             | 8<br>2                                                                                                   |
|        | Sylvain Garneau<br>À moi ▼                                                                                                 | 32 minutes) 🛧 🙂 🕤 Répondre 🚺                                                                             |
|        | Détecter la langue → français       Afficher l'original                                                                    | <ul> <li>↔ Repondre</li> <li>↔ Transférer</li> </ul>                                                     |
|        | Salut Sly,<br>Comment vas-tu ? J'espère que tout va bien pour toi et ta famille.<br>J'ai besoin de te parler au plus vite. | <ul> <li>Filtrer les messages similaires</li> <li>Imprimer</li> </ul>                                    |
|        | S'il vous plaît, appelez-moi à la maison après 18 heures.                                                                  | Supprimer ce message                                                                                     |
|        | Sincères salutations.<br>Sylvain                                                                                           | Ø Bloquer Sylvain Garneau                                                                                |
|        | Ok, I will. Sounds good, talk to you then. Sure!                                                                           | <ul> <li>Signaler comme spam</li> <li>Signaler comme hameçonnage</li> <li>Afficher l'original</li> </ul> |
|        | ← Répondre                                                                                                    | <ul> <li>Traduire le message</li> <li>Télécharger le message</li> <li>Marquer comme non lu</li> </ul>    |

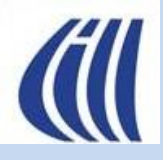

• Détection automatique de la langue et traduction instantanée (suite).

| Retour | Archiver Spam Supprimer Marquer comme non lu Mettre en attente Ajouter à Tasks Déplacer vers Libellés Plus                                                                                                    | 1 sur 8 < > F⊢ ▼    |
|--------|----------------------------------------------------------------------------------------------------|---------------------|
|        | Courriel en anglais pour tester traduction (Courriel en anglais pour tester traduction) > Boîte de réception ×                                                                                                    | 8 C                 |
|        | Sylvain Garneau<br>À moi 👻                                                                                                    | s) 🛧 🙂 🕤 Répondre 🔃 |
|        | Détecter la langue → français     Image: Construction of the second second secon |                     |
|        | Salut Sly,<br>Comment vas-tu ? J'espère que tout va bien pour toi et ta famille.<br>J'ai besoin de te parler au plus vite.<br>S'il vous plaît, appelez-moi à la maison après 18 heures.                                                                                                    |                     |
|        | Sincères salutations.<br>Sylvain                                                                                                    |                     |
|        | Ok, I will. Sounds good, talk to you then. Sure!                                                                                                    |                     |
|        | ★ Répondre                                                                                                    |                     |

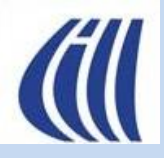

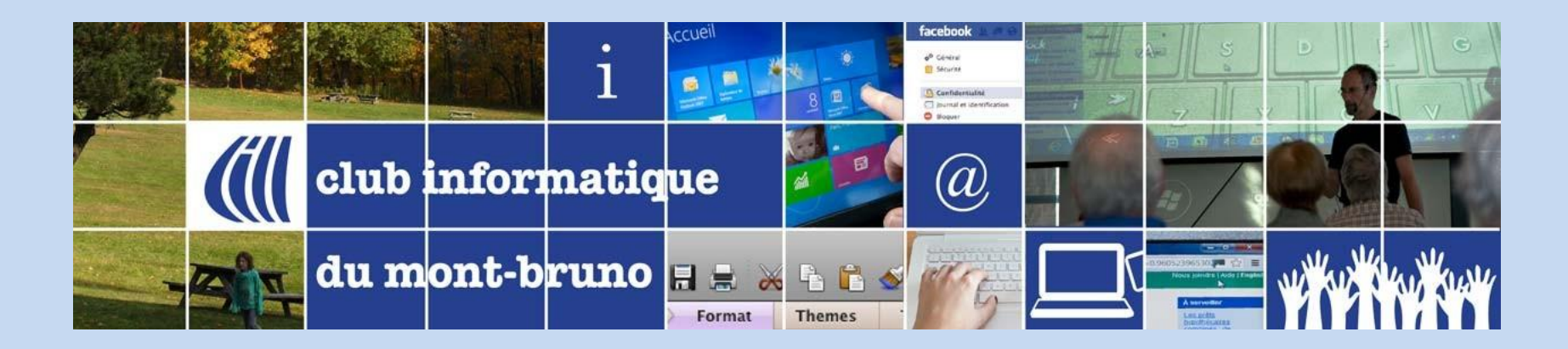

# Différentes façons d'organiser la boîte de réception standard et de la gérer

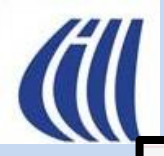

#### Page d'accueil standard avant personnalisation

| Gmail                                            | Q Rechercher dans les messages                                                               | 当<br>E                                                                                                    | ?                       | ÷     | ♦ ⅲ     | S  |
|--------------------------------------------------|----------------------------------------------------------------------------------------------|----------------------------------------------------------------------------------------------------|-------------------------|-------|---------|----|
| nuveau message                                   | □ •   C   :                                                                                  | 1–3 sur 3                                                                                                    | < >                     | ∎ •   | F⊦ *    | 31 |
| Boîte de réception                               | Principale                                                                                   | > Promotions 🔗 Réseaux sociaux                                                                                                    |                         |       |         |    |
| Messager suivis                                  | 🔲 🕁 🍃 Sylvain Garneau                                                                        | test de filtre - Ok ça marche. Sincères salutations. Sylvain                                                                                                    |                         |       | 21 mars | a  |
| () En attente                                    | 🔲 🛧 Ď moi, Sylva., Sylva. 3                                                                  | Présentation des fonctions avancées de Gmail - Tout à fait cohérent. Sincères salutations. Sylvain Le ven. 21 mars                                                                                                    | s 2025 à 15             |       | 21 mars |    |
| Messages envoyés                                 | 🔲 🛧 Ď Sylvain Garneau                                                                        | Courriel 1 - Bonjour à tous les membres présents aujourd'hui 🙋. Sincères salutations. Sylvain Garneau                                                                                                    |                         |       | 21 mars | •  |
| <ul> <li>□ Brouilions</li> <li>✓ Plus</li> </ul> |                                                                                              |                                                                                                    |                         |       |         | —  |
| Étiquettes                                       | <del>年</del> Libellés                                                                        | Panneaux latéraux                                                                                                    | Appli                   | icati | ons 📫   | +  |
|                                                  | Vue par défaut, rien                                                                         | à faire pour conserver cette organisation.                                                                                                    |                         | ٦     |         |    |
|                                                  | <b>Rromotions, Réseau</b><br>catégories <b>Notificat</b><br>Pour passer d'une ca<br>désirée. | quement les courriels entrants entre les categories <b>Principa</b><br><b>x sociaux, Notifications</b> et <b>Forums</b> . Vous pouvez ajouter les<br><b>ons</b> et <b>Forums</b> aux onglets déjà affichés.<br>atégorie à l'autre, il suffit de cliquer sur le nom de la catégor | <b>le</b> ,<br>s<br>rie |       |         |    |

| 1 | 1 | 1 |  |
|---|---|---|--|
|   |   |   |  |

#### Page d'accueil standard sans les panneaux latéraux

|           | M Gmail                     | Q Rechercher | dans les messages                  |                         |                             |                          |                                   |                        | ?                                                                     | <b>(</b> ) | +            | S         |
|-----------|-----------------------------|--------------|------------------------------------|-------------------------|-----------------------------|--------------------------|-----------------------------------|------------------------|-----------------------------------------------------------------------|------------|--------------|-----------|
| 1         | □ - C :                     |              |                                    |                         |                             |                          |                                   | 1–3 su                 | r 3 <                                                                 | >          | ≣ -          | F⊦ *      |
|           | Principale                  | r Pi         | Promotions                         | 🚉 Réseau                | ux sociaux                  |                          |                                   |                        |                                                                       |            |              |           |
| ☆         | 🔲 🛧 🔪 Sylvain Garne         | eau te       | <b>est de filtre</b> - Ok ça march | ne. Sincères salutatior | ons. Sylvain                |                          |                                   |                        |                                                                       |            |              | 21 mars   |
| Q         | 🔲 🛧 Ď noi, Sylva., S        | ylva. 3 Pi   | Présentation des fonctions         | avancées de Gmail -     | - Tout à fait cohérei       | nt. Sincères salutatic   | ons. Sylvain Le ven. 21 mars 2025 | à 15:35, Sylvain Garne | au <slygar5< td=""><td>5@gm.</td><td></td><td>21 mars</td></slygar5<> | 5@gm.      |              | 21 mars   |
|           | 🔲 🛧 Ď Sylvan Garne          | eau C        | Courriel 1 - Bonjour à tous        | les membres présent     | ıts aujourd'hui 🙋. Si       | incères salutations. S   | Sylvain Garneau                   |                        |                                                                       |            |              | 21 mars   |
| ~         |                             |              |                                    |                         |                             |                          |                                   |                        |                                                                       |            |              |           |
| $\Sigma$  |                             | $\backslash$ |                                    |                         |                             |                          |                                   |                        |                                                                       |            |              |           |
| F         |                             |              |                                    |                         |                             |                          |                                   |                        |                                                                       |            |              |           |
| Ee D      |                             |              |                                    |                         |                             |                          |                                   |                        |                                                                       |            |              |           |
| •         |                             |              |                                    | s doux icôr             |                             | ·óouvrir loc             | nannaauv latára                   |                        |                                                                       |            |              |           |
| Ē         |                             |              | liquei sui ce                      | S UEUX ICUI             | lies pour r                 |                          | s parificaux latera               |                        |                                                                       |            |              |           |
|           |                             |              |                                    |                         |                             |                          |                                   |                        |                                                                       |            |              |           |
| <b>\$</b> |                             |              |                                    |                         |                             |                          |                                   |                        |                                                                       |            |              |           |
| +         |                             |              |                                    |                         |                             |                          |                                   |                        |                                                                       |            |              |           |
| +         |                             |              |                                    |                         |                             |                          |                                   |                        |                                                                       |            |              |           |
|           |                             |              |                                    | Conditions d'u          | l'utilisation · Confidentia | alité · Règlement du pro | gramme                            | Derniè                 | e activité sur                                                        | le comp    | ote : il y a | 2 minutes |
|           | 0 Go utilisés sur 15 Go 🛛 🛛 |              |                                    |                         |                             |                          | -                                 |                        |                                                                       |            | -            | Détails   |
|           |                             |              |                                    |                         |                             |                          |                                   |                        |                                                                       |            |              |           |

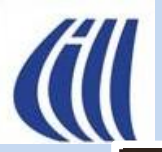

#### Page d'accueil standard personnalisée Enlever les onglets catégories Promotions et Réseaux sociaux

|        | M Gmail                        | Q Rechercher dans les messages : 32 (2) (2) (2) (2) (2) (2) (2) (2) (2) (2                                                                            | # S       |
|--------|--------------------------------|----------------------------------------------------------------------------------------------------|-----------|
| 1      | Nouveau message                | □ • C :<br>1-3 sur 3 < > Ⅲ •                                                                                                    | Fr *      |
|        | Boîte de réception             | 🗖 🛧 Ď Sylvain Garneau 🛛 test de filtre - Ok ça marche. Sincères salutations. Sylvain                                                                  | 21 mars   |
|        | Messages suivis                | 🔲 🛧 Ď moi, Sylva., Sylva. 3 Présentation des fonctions avancées de Gmail - Bonjour, afin de maximiser la compréhension des connaissances de cette pré | 21 mars   |
|        | Messages envoyés               |                                                                                                    | ~         |
| n      | Brouillons                     | Courriel 1 - Bonjour a tous les membres presents aujourd nui 🙋. Sinceres salutations. Sylvain Garneau                                                 | 21 mars   |
| ~      | Moins                          |                                                                                                    |           |
| Σ      | Important                      | Pour enlever tous les onglets de catégorie, suivez le chemin suivant:                                                                                 |           |
| e      | Tous les chats                 | cliquez sur la roulette 🥺 , dans la fenêtre <b>Configuration rapide</b> sous <b>Type de boîte de</b>                                                  |           |
| Fe     | Planifié 1                     | récontion Dar défaut cliquez Derconnalisor. Désechez les creshets vis à vis Dremetions et                                                             |           |
|        | Tous les message.              | reception Par delaut, cliquez Personnaliser. Decochez les crochets vis-a-vis Promotions et                                                            |           |
| •      | Spam                           | Réseaux Sociaux, puis terminer en cliquant Enregistrer.                                                                                               | -         |
| Ū      | Corbeille                      |                                                                                                    | -         |
| - D    | Catégories                     |                                                                                                    |           |
| පු     | Réseaux sociaux                |                                                                                                    |           |
| G      | Notifications                  | Pour voir tous les libellés systèmes cliquez                                                                                                    |           |
| 2      | Forums                         | Pour voir tous les libelles systemes, cliquez                                                                                                    | and a     |
| $\sim$ | <ul> <li>Promotions</li> </ul> | SUr Plus                                                                                                    |           |
| 200    | Gerer les libelles             |                                                                                                    |           |
| +      | Créer un libellé               | Les courriels continuent d'être catégorisés et seront accessibles dans les libellés                                                                   |           |
| Libe   | ellés +                        | correspondants.                                                                                                    | 2         |
|        | [Action]                       | Conditions d'utilisation - Confidentialité - Règlement du programme                                                                                   | 0 minute  |
|        | [Conserver]                    | 0 Go utilisés sur 15 Go 🗹 Ce compte est ouvert depuis un autre emplacement.                                                                           | · Détails |
| Ro     | [Lire]                         | the second second second second second second second second second second second second second second second se                                       | -         |

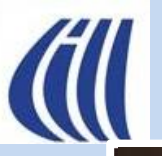

#### Page d'accueil standard personnalisée Ajouter un thème

| Ξ      | M Gmail            | Q Rechercher dans les messages                                                                                                    | 3 🔶           |             | S  |
|--------|--------------------|----------------------------------------------------------------------------------------------------|---------------|-------------|----|
| 1      | Nouveau message    | □ -                                                                                                    | ≣D -          | Fr *        |    |
|        | Boîte de réception | D Sylvain Garneau test de filtre - Ok ça marche. Sincères salutations. Sylvain                                                                                                    |               | 21 mar      | rs |
| r<br>O | En attente         | 🗋 🛧 Ď moi, Sylva., Sylva. 3 Présentation des fonctions avancées de Gmail - Bonjour, afin de maximiser la compréhension des connaissances de cette pré                                                                                                    |               | 21 mar      | rs |
|        | Messages envoyés   | 🗋 🛧 Ď Sylvain Garneau Courriel 1 - Bonjour à tous les membres présents aujourd'hui 🙋. Sincères salutations. Sylvain Garneau                                                                                                    |               | 21 mar      | rs |
| -      | Brouillons         |                                                                                                    |               |             |    |
| Σ      | Important          |                                                                                                    |               |             |    |
|        | Tous les chats     |                                                                                                    |               |             |    |
| Ee     | Planifié 1         |                                                                                                    |               |             |    |
|        | Tous les messages  | Pour ajouter un thème d'arrière plan, suivez le chemin suivant:                                                                                                    |               |             |    |
| 0      | Spam               | cliquez sur la roulette 🙉 dans la fenêtre <b>Configuration ranide</b> sous                                                                                                    |               |             |    |
|        | Corbeille          | The addition of the first and first and the second states the second states the seco |               |             |    |
| - D    | Catégories         | Ineme, cliquez lout afficher. Selectionnez un theme existant ou une de                                                                                                    |               |             |    |
| 8<br>( | Réseaux sociaux    | vos photos, puis terminer en cliquant Enregistrer.                                                                                                    |               |             |    |
|        | Eorums             |                                                                                                    |               |             |    |
| 0      | Promotions         |                                                                                                    |               |             |    |
| ŵ      | Gérer les libellés | The set of the set of the set of  |               |             |    |
| +      | Créer un libellé   | A DECEMBER OF THE REAL PROPERTY AND A DECEMBER OF THE REAL PROPERTY AND A DECEMBER                                                                                                    |               |             |    |
| Libe   | ellés +            |                                                                                                    | 5             |             |    |
|        | [Conserver]        | Conditions d'utilisation · Confidentialité · Règlement du programme Dernière activité sur le co                                                                                                    | mpte : il y a | a O minut   | te |
|        | Direct             | 0 Go utilisés sur 15 Go 🖸 Ce compte est ouvert depuis un autre en                                                                                                    | nplacemen     | t. · Détail | s  |

the state of the second second to the second

the second second

23/04/2025

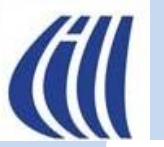

#### Page d'accueil standard personnalisée Lire un courriel de la liste principale

| =      | M Gmail            | Q Rechercher dans les messages                                                                                  |                                                                                                    | # S          |
|--------|--------------------|----------------------------------------------------------------------------------------------------|----------------------------------------------------------------------------------------------------|--------------|
| 0      | Nouveau message    | □ •   c   :                                                                                                    | 1−3 sur 3 < > ≣□ -                                                                                                    | F⊦ *         |
|        | Boîte de réception | 🔲 🛧 Ď Sylvain Garneau                                                                                           | test de filtre - Ok ça marche. Sincères salutations. Sylvain                                                              | 21 mars      |
| ☆<br>© | Messages suivis    | 🔲 🚖 Ď moi, Sylva., Sylva. 3                                                                                     | Présentation des fonctions avancées de Gmail - Bonjour, afin de maximiser la compréhension des connaissances de cette pré | 21 mars      |
| 0      | Messages envoyés   | 🔲 🕁 Ď Sylvain Garneau                                                                                           | Courriel 1 - Bonjour à tous les membres présents aujourd'hui 🧑. Sincères salutations. Sylvain Garneau                     | 21 mars      |
| D      | Brouillons         |                                                                                                    |                                                                                                    |              |
| ^      | Moins              |                                                                                                    |                                                                                                    | 100          |
| D      | Important          | 2003332                                                                                                    |                                                                                                    | -            |
|        | Planifié 1         | and the second                                                                                                  |                                                                                                    | 20           |
|        | Tous les messages  | and the second                                                                                                  |                                                                                                    | 1            |
| 0      | Spam               |                                                                                                    |                                                                                                    | 1            |
| Ū      | Corbeille          | Pour lire un                                                                                                    | courriel, cliquer sur celui-ci dans la liste de la boîte de réception                                                     | 27           |
| -D     | Catégories         | Contraction of the second                                                                                       |                                                                                                    | -            |
| ð      | Réseaux sociaux    | 22                                                                                                    |                                                                                                    | 2-1          |
|        | Forums             | and a const                                                                                                    |                                                                                                    | -            |
| 0      | Promotions         |                                                                                                    |                                                                                                    |              |
| \$     | Gérer les libellés | A A A A A A A A A A A A A A A A A A A                                                                           |                                                                                                    | 1            |
| +      | Créer un libellé   | the second second second second second second second second second second second second second second second se | and have been and the second second second second second second second second second second second second second          | and the      |
| Libe   | ellés +            | the thing the g                                                                                                 | the second second second second second second second second second second second second second second second se           | 2-           |
|        | [Action]           | and the second second                                                                                           | Conditions d'utilisation - Confidentialité - Règlement du programme                                                       | 0 minute     |
|        | [Conserver]        | 0 Go utilisés sur 15 Go 🗹                                                                                       | Ce compte est ouvert depuis un autre emplacement                                                                          | . · Détails  |
| -      | [Lire]             | A state of the state of the state                                                                               | and the second second second second second second second second second second second second second second second          | Automation . |

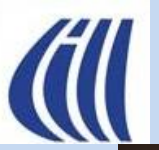

#### Lire un courriel via la page d'accueil standard Volet de lecture pleine page

| ≡ 🎽 Gmail                                                                                                    | Q Rechercher dans les messages                                                                      | æ (S                                                                                                 |  |  |  |
|----------------------------------------------------------------------------------------------------|----------------------------------------------------------------------------------------------------|----------------------------------------------------------------------------------------------------|--|--|--|
| Nouveau message                                                                                                    |                                                                                                    | Position du courriel                                                                                 |  |  |  |
| Boîte de réception 2                                                                                                    | test de filtre D Boîte de réception ×                                                               | dans la boîte de réception 🖨 🗹                                                                       |  |  |  |
| <ul> <li>☆ Messages suivis</li> <li>③ En attente</li> <li>▷ Messages envoyés</li> <li>③ Brouillons</li> <li>∨ Plus</li> </ul>                                                           | Sylvain Garneau         À moi ↓         Ok ça marche.         Sincères salutations.         Sylvain | ven. 21 marc 16:23 (il y a 3 jours) 🖈 🙂 🕤 :<br>d'un courriel à l'autre<br>dans la boîte de réception |  |  |  |
| Libellés +                                                                                                    | Super, merci ! Ça roule ! Avec plaisir !                                                            | Boîte de réception                                                                                   |  |  |  |
| Le volet de lecture pleine page est la mode standard.<br>Pour retourner à la boîte de réception avec la liste de courriels, il suffit de cliquer<br>sur la flèche ) encerclée en rouge. |                                                                                                    |                                                                                                    |  |  |  |
|                                                                                                    |                                                                                                    |                                                                                                    |  |  |  |

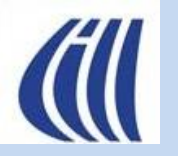

#### Lire un courriel via la page d'accueil standard Volet de lecture sous la boîte de réception

|        | M G | mai              |                                                                                                    | (         | Q Rech     | nerche  | er dans le                                                                                                    | es messa                                                                                                    | iges   |         |         |         |          |         |           |           |           |          |          |           |                      |                                                  |                                                     |                                                |                                          |                                     |                     |          |                                                                                | ?       | ) 🔅 |    | •    |  |
|--------|-----|------------------|----------------------------------------------------------------------------------------------------|-----------|------------|---------|----------------------------------------------------------------------------------------------------|----------------------------------------------------------------------------------------------------|--------|---------|---------|---------|----------|---------|-----------|-----------|-----------|----------|----------|-----------|----------------------|--------------------------------------------------|-----------------------------------------------------|------------------------------------------------|------------------------------------------|-------------------------------------|---------------------|----------|--------------------------------------------------------------------------------|---------|-----|----|------|--|
| 0      | •   | ŧ                | •                                                                                                    | Ū         | <b>e</b> ( | ¢.      | Ð                                                                                                    | D                                                                                                    | :      |         |         |         |          |         |           |           |           |          |          |           |                      |                                                  |                                                     |                                                |                                          |                                     | 1-                  | -6 sur 6 | <                                                                              | >       |     | F  | ir • |  |
|        |     | Δ Σ              | Sylvair                                                                                                   | Garnea    | u          |         | [Lire] te                                                                                                    | st 2 du filtr                                                                                                    | re - ( | Ok ça r | narche  | e enco  | ore. Sin | ncère   | s salu    | tations   | s. Sylvai | n        |          |           |                      |                                                  |                                                     |                                                |                                          |                                     |                     |          |                                                                                |         |     | 21 | mars |  |
|        |     | <u>ک</u>         | Sylvair                                                                                                   | Garnea    | u          |         | Good mo                                                                                                    | rning - Hi                                                                                                    | Sylva  | ain, Ho | pe eve  | erythir | ng is fi | ne fo   | or you.   | When      | will I be | able to  | o talk t | to you?   | Let me               | e know                                           | and I w                                             | ill call                                       | l you.                                   | Sincèr                              | es salu             | tations. | Sylva                                                                          | in Garr | ne  | 27 | mars |  |
| C<br>O |     | <u>ک</u>         | Sylvair                                                                                                   | Garnea    | u          |         | Courriel                                                                                                    | en mode c                                                                                                    | onfic  | dentiel | e - Ce  | mess    | sage a   | été e   | envoyé    | en mo     | ode cor   | fidentie | el. Pou  | ur voir s | on con               | itenu, o                                         | uvrez-l                                             | e.                                             |                                          |                                     |                     |          |                                                                                |         |     | 27 | mars |  |
| ⊳      |     | Δ Σ              | ← S!                                                                                                    | /Ivain Ga | rneau      |         | Re: Prése                                                                                                    | ntation de                                                                                                    | es for | nction  | s avand | cées (  | de Gm    | ail - T | Fout à    | fait co   | phérent.  | Sincère  | es salu  | utations  | s. Sylva             | in Le ve                                         | en. 21 n                                            | hars 2                                         | 025 à                                    | 15:35,                              | Sylvair             | n Garne  | au <sl< th=""><th>ygar55</th><th>ō</th><th>21</th><th>mars</th><th></th></sl<> | ygar55  | ō   | 21 | mars |  |
| ۵      |     | ά Σ              | Sylvair                                                                                                   | Garnea    | u          |         | Re: Prése                                                                                                    | ntation de                                                                                                    | es foi | nction  | s avano | cées (  | de Gm    | ail - E | Bonjou    | ır, je sı | uis d'aco | cord. Si | incères  | s saluta  | ations. S            | Sylvain                                          | Garnea                                              | au Le v                                        | ven. 2                                   | 1 mars                              | 2025                | à 15:35, | Sylvai                                                                         | in Garr | ne  | 21 | mars |  |
| ř      |     |                  |                                                                                                    |           |            |         |                                                                                                    |                                                                                                    |        |         |         |         |          |         |           |           |           |          |          |           |                      |                                                  |                                                     |                                                |                                          | _                                   |                     |          |                                                                                |         |     |    |      |  |
| +      |     | C<br>Sy          | Courriel 1 > Boîte de réception × Sylvain Garneau <sylvain.garneau@gmail.com></sylvain.garneau@gmail.com> |           |            |         | <br> <br>                                                                                                    | Pour avoir le volet de lecture sous la boîte de réception, suivez le chemin suivant:<br>cliquez sur la roulette , puis sur Voir tous les paramètres , puis sur Boîte de réception, section Volet de<br>lecture, sélectionnez Sous la boîte de réception, puis cliquez sur Enregistrer les |        |         |         |         |          | 2       | 12<br>1   |           |           |          |          |           |                      |                                                  |                                                     |                                                |                                          |                                     |                     |          |                                                                                |         |     |    |      |  |
|        |     | Во               | Bonjour à tous les membres présents aujourd'hui 🧟.<br>Sincères salutations.<br>Sylvain Garneau            |           |            | 1       | <ul> <li>modifications en bas de fenêtre.</li> <li>Pour agrandir le volet de lecture vers le haut placez le pointeur de la souris sur la ligne de démarcation pour voir ceci 2, puis cliquez et maintenez le bouton enfoncé en glissant le pour source de la source de la</li></ul> |                                                                                                    |        |         |         |         |          |         |           |           |           |          |          |           |                      |                                                  |                                                     |                                                |                                          |                                     |                     |          |                                                                                |         |     |    |      |  |
|        |     | Sir<br>Sy        |                                                                                                    |           |            | I<br>(  |                                                                                                    |                                                                                                    |        |         |         |         |          | 2       |           |           |           |          |          |           |                      |                                                  |                                                     |                                                |                                          |                                     |                     |          |                                                                                |         |     |    |      |  |
|        |     |                  | Félicitatio                                                                                               | ons!      | Je sera    | ai là ! | À tai                                                                                                    | ntôt !                                                                                                    | Ľ      | Curs    | eur v   | vers    | , ie n   | lau     | ι eι<br>v | olet d    | le lectu  | re :     | outo     | )[].      |                      | Active                                           | r le vo                                             | let de                                         | lecti                                    | ure - p                             | erme                |          |                                                                                |         |     |    | J    |  |
|        |     | $\left( \right)$ | ∽ Répo                                                                                                    | ndre      | → Tra      | nsfére  | r) @                                                                                                    | )                                                                                                    |        |         |         |         |          |         |           |           |           |          |          |           | Em<br>()<br>()<br>() | rapider<br>placen<br>Aucun<br>À droit<br>Sous la | ment er<br>nent dr<br>e sépa<br>te de la<br>a boîte | n béne<br>u vole<br>ration<br>a boîte<br>de ré | éficiar<br>et de<br>n<br>e de r<br>écept | nt de d<br>lecture<br>récept<br>ion | lavant<br>e<br>.ion |          |                                                                                |         |     |    |      |  |

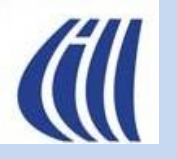

#### Lire un courriel via la page d'accueil standard Volet de lecture à droite

| 省 Grr | Q Rechero                                                                                                    | cher dans les messages                                                                                                    |                    |                                                                                                    |
|-------|----------------------------------------------------------------------------------------------------|----------------------------------------------------------------------------------------------------|--------------------|----------------------------------------------------------------------------------------------------|
|       |                                                                                                    |                                                                                                    |                    | 1–6 sur 6 < > 🔳 🕶 두 🕇                                                                                                    |
|       | > Sylvain Garneau                                                                                                    | Courriel 1 - Bonjour à tous les membres présents aujourd'h                                                                                                    | 21 mars            | Courriel 1 > Boîte de réception × 🗛 [                                                                                                    |
|       | 🔊 Sylvain Garneau                                                                                                    | [Lire] test 2 du filtre - Ok ça marche encore. Sincères salu                                                                                                    | 21 mars            | Sylvain Garneau (sylvain gar ven 21 mars 14:14 🚸 😳 🍝 Répondre                                                                                                    |
|       | Sylvain Garneau                                                                                                    | Good morning - Hi Sylvain, Hope everything is fine for you                                                                                                    | 27 mars            | À moi -                                                                                                    |
|       | 🍺 Sylvain Garneau                                                                                                    | Courriel en mode confidentielle - Ce message a été envoyé                                                                                                    | 27 mars            | Bonjour à tous les membres présents aujourd'hui 🙋 .                                                                                                    |
|       | D 🕤 Sylvain Garneau                                                                                                    | Re: Présentation des fonctions avancées de Gmail - Tout à                                                                                                    | 21 mars            | Sincères salutations.<br>Sylvain Garneau                                                                                                    |
|       | Sylvain Garneau                                                                                                    | Re: Présentation des fonctions avancées de Gmail - Bonjou                                                                                                    | 21 mars            |                                                                                                    |
|       | Pour avoir le volet e<br>réception, suivez le<br>cliquez sur la roule<br>puis sur Boîte de réception, s<br>sélectionnez <b>À droi</b><br>sur <b>Enregistrer les</b> | de lecture à droite de la boîte de<br>e chemin suivant:<br>tte 🔯 , puis sur Voir tous les paramètres<br>sous section Volet de lecture,<br>ite de la boîte de réception, puis cliquez<br>modifications en bas de fenêtre. |                    | ← Répondre ← Transférer                                                                                                    |
|       | Pour redimensionn<br>de la souris sur la li                                                                                                    | er le volet de lecture placez le pointeur<br>gne de démarcation pour voir ceci ← ()→ ,                                                                                                    | Volet de lecture : | <ul> <li>Activer le volet de lecture - perm<br/>rapidement en bénéficiant de davau</li> <li>Emplacement du volet de lecture</li> <li>Aucune séparation</li> </ul> |

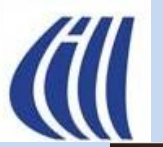

#### Lire un courriel avec volet de lecture à droite Personnalisation – Icônes changés en texte

| \equiv 🎽 Gmail                                                                              | Q Rechercher dans les messages                                                                                                    | ≇ ⑦ \$ + # S                                                                                                    |
|---------------------------------------------------------------------------------------------|----------------------------------------------------------------------------------------------------|----------------------------------------------------------------------------------------------------|
| Nouveau message                                                                             |                                                                                                    | 1–3 sur 3 〈 〉                                                                                                    |
| <ul> <li>□ Boîte de réception 2</li> <li>☆ Messages suivis</li> <li>③ En attente</li> </ul> | □ ☆ ∑ Sylvain Garneau       test de filtre - Ok ça marche       21 mars         □ ☆ ∑ moi, Sylva., Sylva. 3       Présentation des fonctions       21 mars         □ ☆ ∑ Sylvain Garneau       Courriel 1 - Bonjour à tous le       21 mars                                                                                                    | test de filtre       D       Boite de réception ×       Image: Comparison of the filtre of the filtre of the fi |
| <ul> <li>Messages envoyés</li> <li>Brouillons</li> <li>Plus</li> <li>Libellés +</li> </ul>  | Pour remplacer les icônes de commande par du texte,<br>suivez le chemin suivant:<br>cliquez sur la roulette 🕺 , puis sur Voir tous les paramètres ,<br>puis sur <b>Général</b> , sous la section <b>Libellés des boutons</b> ,<br>sélectionnez <b>Texte</b> , puis cliquez sur <b>Enregistrer les</b><br><b>modifications</b> en bas de fenêtre. | Sincères salutations.<br>Sylvain          Super, merci !       Ça roule !       Avec plaisir !                                                                                                    |
|                                                                                             | Paramètres         Général       Libellés       Boîte de réception       Comptes et importation         Thèmes       Ibellés des boutons : <ul> <li>Icônes</li> <li>Texte</li> </ul>                                                                                                    |                                                                                                    |

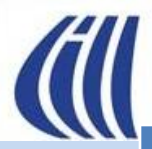

#### Personnalisation – Icônes changés en texte Tour d'horizon des commandes

| Commande                        | Actions                                                                                                    |
|---------------------------------|----------------------------------------------------------------------------------------------------|
| Actualiser                      | Faire la relève du courrier auprès du serveur courrier de Google pour rafraichir la <b>Boîte de réception</b> sur votre ordinateur.                                                           |
| Archiver                        | Laisser dans Tous les messages et enlever de la boîte de réception en cours de traitement.                                                                                                    |
| Spam                            | Déplacer dans le libellé Spam et supprimer du libellé Tous les messages et enlever du libellé en cours de traitement.                                                                         |
| Supprimer                       | Déplacer dans le libellé <b>Corbeille</b> et supprimer du libellé <b>Tous les messages</b>                                                                                                    |
| Marquer comme non lu            | Replace le courriel à l'état de non lu pour le libellé en cours de traitement.                                                                                                    |
| Mettre en attente               | Placer dans le libellé <b>En attente</b> avec une date et une heure de réinsertion dans la <b>Boîte de réception</b> . Le courriel sera supprimé du libellé <b>En attente</b> au même moment. |
| Ajouter à Tasks                 | Ajoute une tâche dans l'application Tâche avec les informations dans le courriel.                                                                                                    |
| Déplacer vers                   | Déplacer le courriel de son libellé actuel vers un autre libellé existant ou à créer.                                                                                                    |
| Libellé                         | Permet d'ajouter ou supprimer un libellé au courriel en cours de traitement.                                                                                                    |
| Plus                            | Permet d'ouvrir un menu avec plus d'actions à appliquer au courriel en cours de traitement.                                                                                                   |
| Marquer comme<br>important      | Ajoute la flèche jaune au courriel dans tous les libellés associés au courriel et ajoute ce courriel dans le libellé Important.                                                               |
| Activer le suivi                | Ajoute l'étoile au courriel dans tous les libellés associés au courriel et ajoute ce courriel dans le libellé Messages suivis.                                                                |
| Créer un évènement              | Ajoute un évènement dans l'application Calendrier avec les informations dans le courriel.                                                                                                    |
| Filtrer les messages similaires | Permet de créer un filtre avec l'adresse de courriel de l'expéditeur préremplie dans le formulaire de création du filtre.                                                                     |
| Ignorer la conversation         | Ajoute un libellé Ignoré(e) au courriel, enlève de la Boîte de réception, conserve dans Tous les messages et dans tout autre libellé déjà associé à ce<br>courriel.                           |

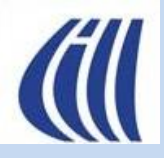

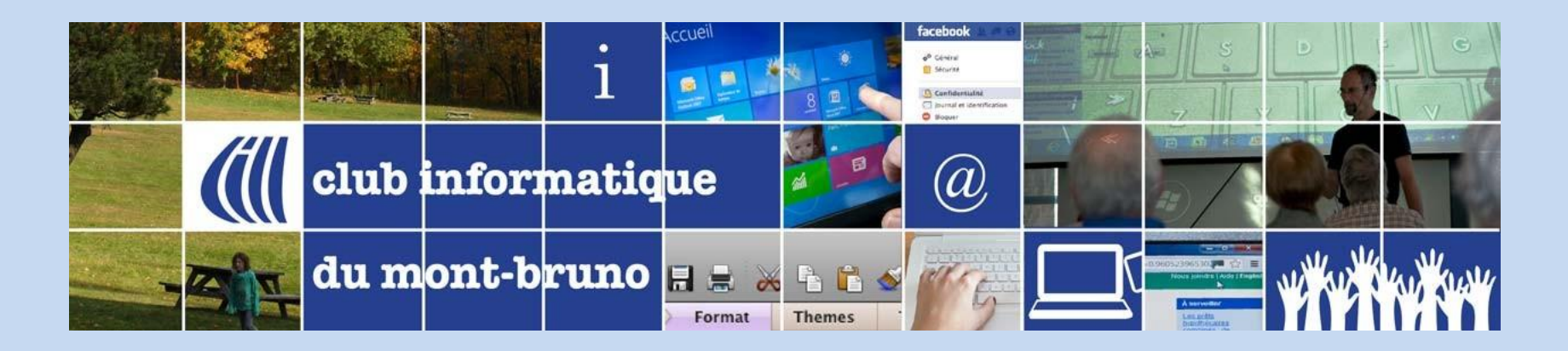

# Autre façon de traiter le courrier entrant avec plusieurs boîtes de réception

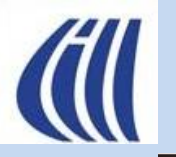

#### Page d'accueil avec plusieurs boîtes de réception Trier - Lire – Action - Conserver

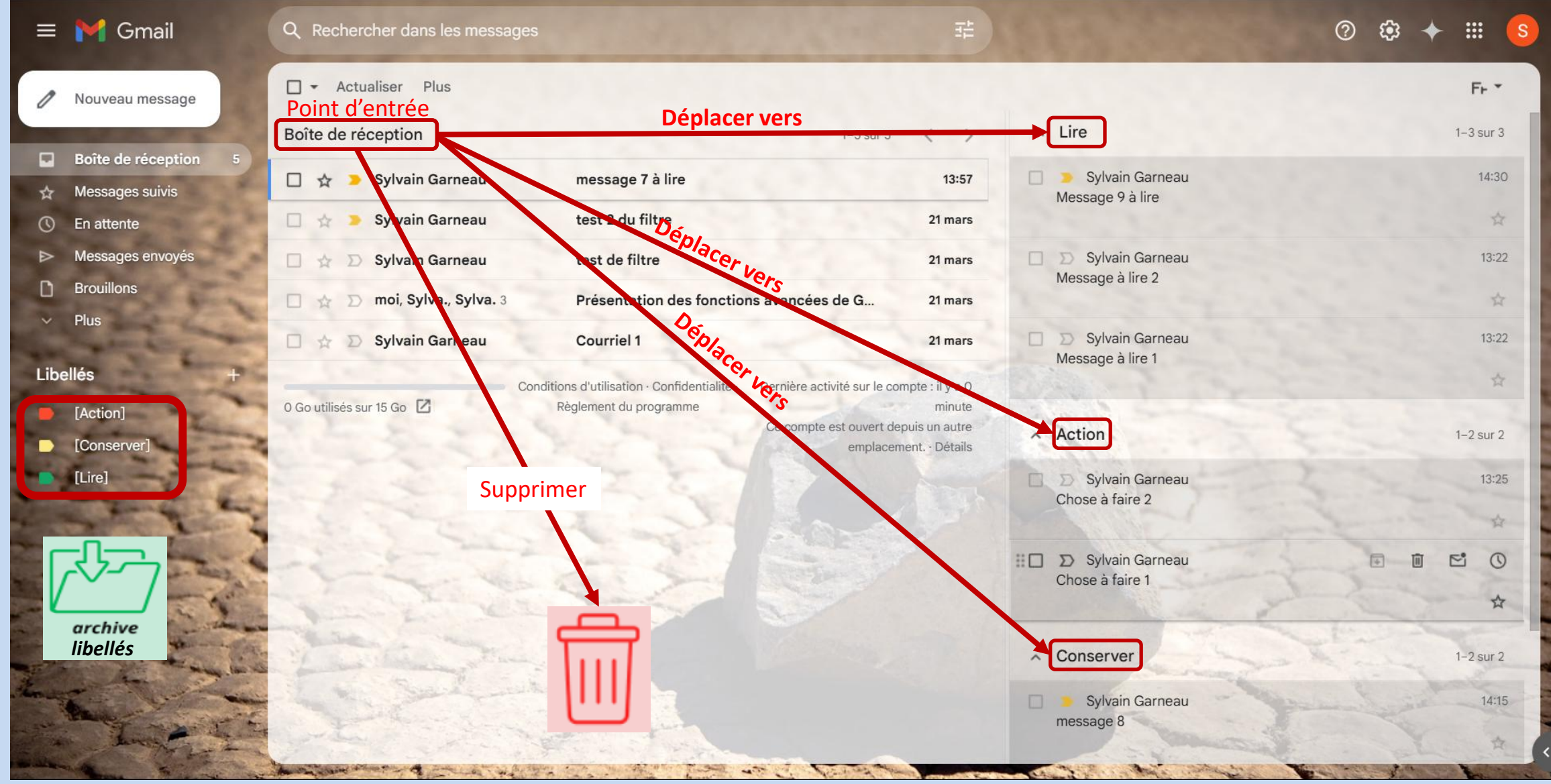

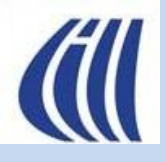

Trier vos courriels entrants puis traiter leur contenu Étapes proposées – Réception et Tri

- Tri des nouveaux courriels entrants
  - Lorsque du nouveau courriel est déposé dans votre boîte de réception, ouvrez chaque élément pour déterminer de la prochaine étape de traitement :
    - Court courriel lu
      - Suppression immédiate Gmail dépose dans le libellé système Corbeille puis supprimera après 30 jours
      - Peut être déposer immédiatement soit dans la boîte Conserver ou Action ou dans un libellé personnel pour conservation à plus long terme.
    - Courriel à lire plus tard déposer dans la boîte LIRE
    - Courriel requérant une action de ma part déposer dans la boîte ACTION.
  - Lorsque de nouveaux courriels entrants sont déposés dans le libellé **Spam** par Gmail:
    - Ouvrez le libellé Spam en cliquant sur O Spam dans le panneau latéral gauche. Si il n'est pas apparent, cliquez d'abord sur Plus .
    - Inspecter ceux-ci, récupérer les bons courriels en les ouvrant et en cliquant sur Signaler comme non-spam. Ces courriels seront déplacés dans la boîte de réception.
    - Supprimer tous les autres en cliquant sur Supprimer tous les messages de spam .
    - Faire en même temps que le traitement de la boîte de réception facilite cette tâche de récupération et nettoyage.

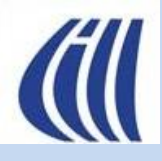

Trier vos courriels entrants puis traiter leur contenu Étapes proposées – Boîte de réception **LIRE** 

- Traitement des courriels dans LIRE
  - Déterminer à la lecture d'un courriel, la prochaine étape :
    - Aucun suivi Suppression immédiate sera déposé automatiquement dans le libellé système Corbeille et sera supprimé définitivement après 30 jours
    - Réponse requise à l'expéditeur sans suivi ultérieur envoi de la réponse puis suppression du courriel la réponse avec le courriel d'origine sera déposée automatiquement dans le libellé système Corbeille
    - Réponse requise à l'expéditeur avec suivi ultérieur envoi de la réponse la réponse avec le courriel d'origine sera déposée automatiquement dans le libellé système Message envoyés, puis déplacez(\*) vous-même le courriel de la boîte Lire avec votre réponse dans la boîte Conserver
    - Courrier que vous désirez archiver à long-terme déplacez(\*\*) vous-même le courriel de la boîte Lire dans un libellé que vous aurez créé préalablement (ex.: Famille, Voyage, etc.).

#### Note:

\*: Pour déplacer un courriel d'une boîte de réception à une autre (ex. Lire vers Conserver ou Action), on utilise le raccourci clavier **V** puis on sélection la boîte de réception cible (ex. Conserver, Action )

\*\*: Pour déplacer un courriel d'une boîte de réception à un libellé personnel (ex. Lire vers Voyage), on utilise le raccourci clavier **V** puis on sélection le libellé personnel cible (ex. Voyage) ou on créé celui-ci en cliquant sur **Créer**.

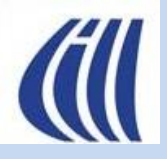

Trier vos courriels entrants puis traiter leur contenu Étapes proposées - Boîte de réception **Action** 

- Traitement des courriels dans ACTION
  - Déterminer à la lecture d'un courriel, la prochaine étape :
    - Action requise immédiatement sans suivi ultérieur Prendre action puis supprimer de la boîte de réception Action. Le courriel sera déposé automatiquement dans le libellé système Corbeille et sera supprimé définitivement après 30 jours.
    - Action requise immédiatement avec suivi à court terme Prendre action puis déplacer(\*) le courriel dans la boîte de réception Conserver.
    - Action requise à une date ultérieure Mettre ce courriel en attente(\*\*) jusqu'à une date et heure précise dans le libellé système
       C En attente

#### Note:

\*: Pour déplacer un courriel d'une boîte de réception à une autre (ex. Action vers Conserver), on utilise le raccourci clavier V puis on sélection la boîte de réception cible (ex. Conserver).

\*\*: Pour mettre en attente un courriel cliquez sur Mettre en attente ou sur 🕓 , puis indiquez la date et heure à laquelle le courriel sera ramené dans la boîte de réception principale.

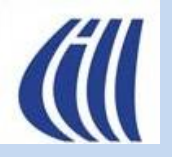

Trier vos courriels entrants puis traiter leur contenu Étapes proposées – Boîte de réception **Conserver** 

- Traitement des courriels dans CONSERVER
  - Déterminer à la lecture d'un courriel, la prochaine étape :
    - Suivi toujours en cours garder le courriel dans la boîte de réception **Conserver**.
    - Suivi terminé sans besoin d'archiver supprimer le courriel de la boîte de réception Conserver. Le courriel sera déposé automatiquement dans le libellé système Corbeille et sera supprimé définitivement après 30 jours.
    - Suivi terminé avec besoin d'archiver déplacer(\*) le courriel de la boîte de réception Conserver vers le libellé personnel approprié
  - Si nécessaire, vous pouvez déplacer(\*\*) le courriel de nouveau vers la boîte de réception Action ou remettre celui-ci en attente(\*\*\*) jusqu'à une date et heure précise dans le libellé système O En attente. Note:

\*: Pour déplacer un courriel d'une boîte de réception à un libellé personnel (ex. **Conserver** vers Voyage), on utilise le raccourci clavier **V** puis on sélection le libellé personnel cible (ex. Voyage) ou on créé celui-ci en cliquant sur **Créer**. \*\*: Pour déplacer un courriel d'une boîte de réception à une autre (ex. **Conserver** vers **Action**), on utilise le raccourci clavier **V** puis on sélection la boîte de réception cible (ex. **Action**).

\*\*\*: Pour mettre en attente un courriel cliquez sur Mettre en attente ou sur 🕔 , puis indiquez la date et heure à laquelle le courriel sera ramené dans la boîte de réception principale.

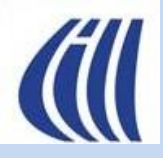

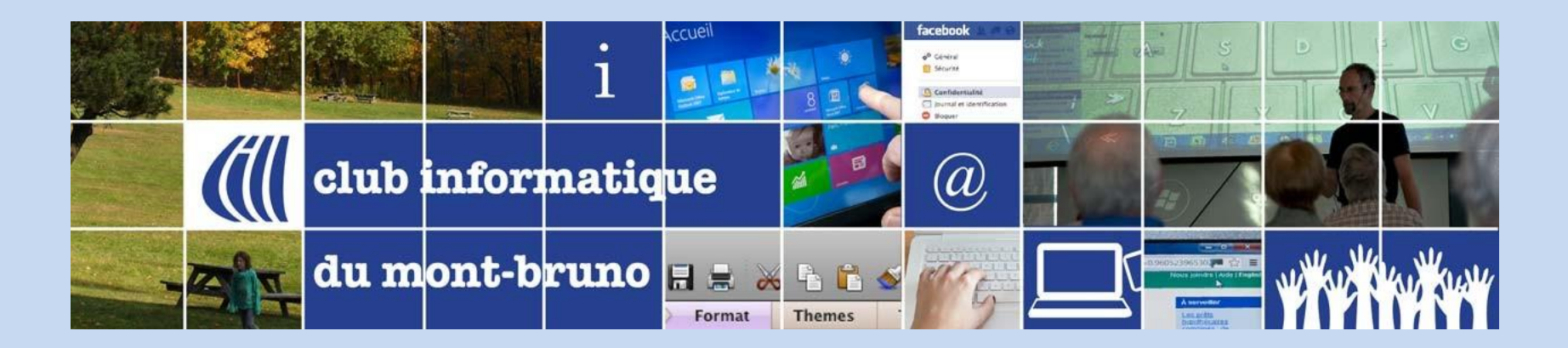

## Autres fonctionnalités à considérer

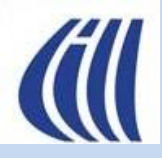

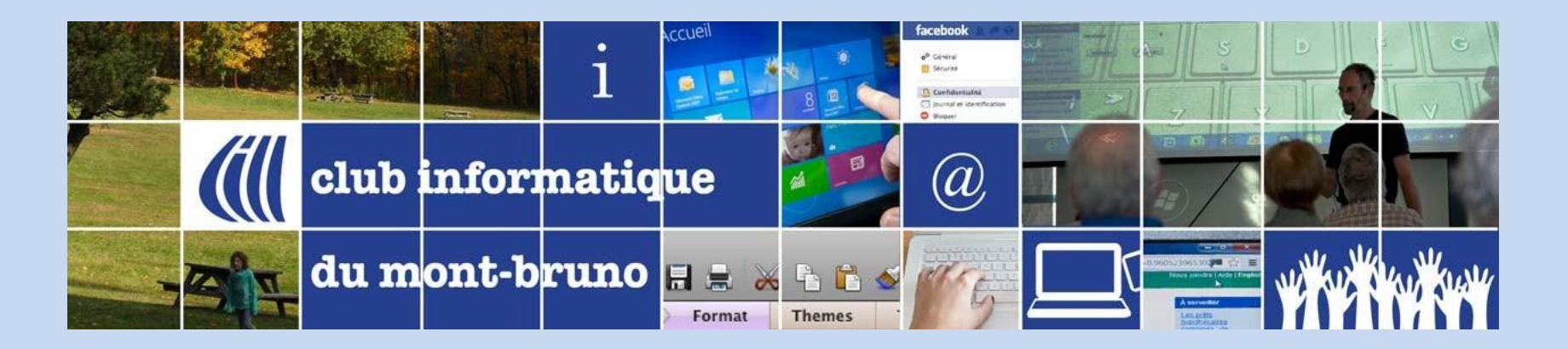

### Mode conversation ou pas

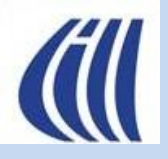

Autres fonctionnalités à considérer Mode conversation activé – Impacts Vue de la boîte de réception

| = 1     | M Gmail   | Q Rech             | ercher dans les messages 🗄 🖓 🔅                                                  | 🔵       |
|---------|-----------|--------------------|---------------------------------------------------------------------------------|---------|
|         | 🗌 🕶 Actua | aliser Plus        | 1–5 sur 5 < > ≣□ ▼                                                              | Fr *    |
|         |           | Sylvain Garneau    | Courriel 1 - Bonjour à tous les membres présents aujourd'hui 🙋. Sincères salu   | 21 mars |
|         |           | Sylvain Garneau    | [Lire] test 2 du filtre - Ok ça marche encore. Sincères salutations. Sylvain    | 21 mars |
| भ<br>() |           | Sylvain Garneau    | Good morning - Hi Sylvain, Hope everything is fine for you. When will I be able | 27 mars |
| ⊳       |           | Sylvain Garneau    | Courriel en mode confidentielle - Ce message a été envoyé en mode confiden      | 27 mars |
| D       |           | moi, Sylva., Sylva | Présentation des fonctions avancées de Gmail - Bonjour, afin de maximiser       | 21 mars |
|         |           |                    |                                                                                 |         |
|         |           | Nombr              | re de courriels dans la conversation sur le même suiet (obiet)                  |         |

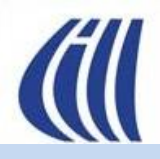

Autres fonctionnalités à considérer Mode conversation activé – Impacts Vue du volet de lecture – version réduite

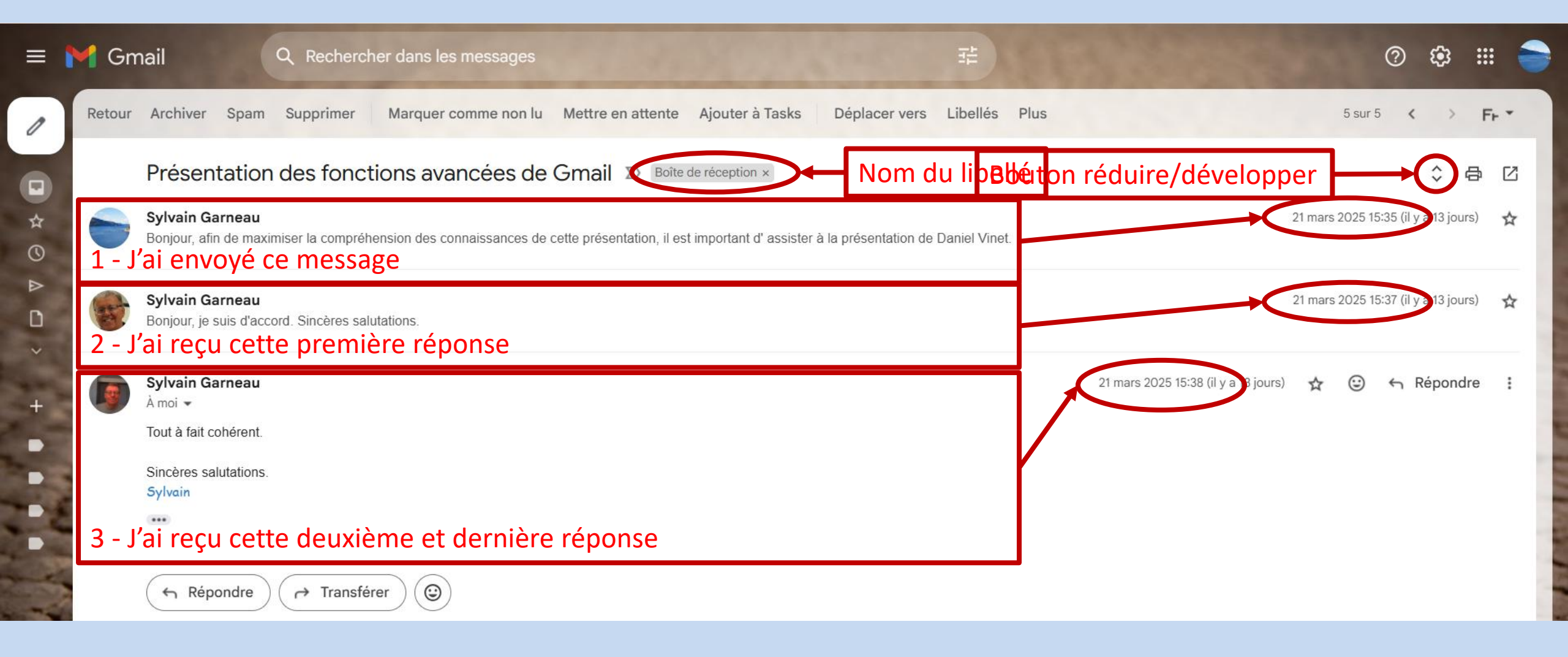

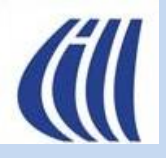

#### Autres fonctionnalités à considérer Mode conversation activé – Impacts Vue du volet de lecture – version développée

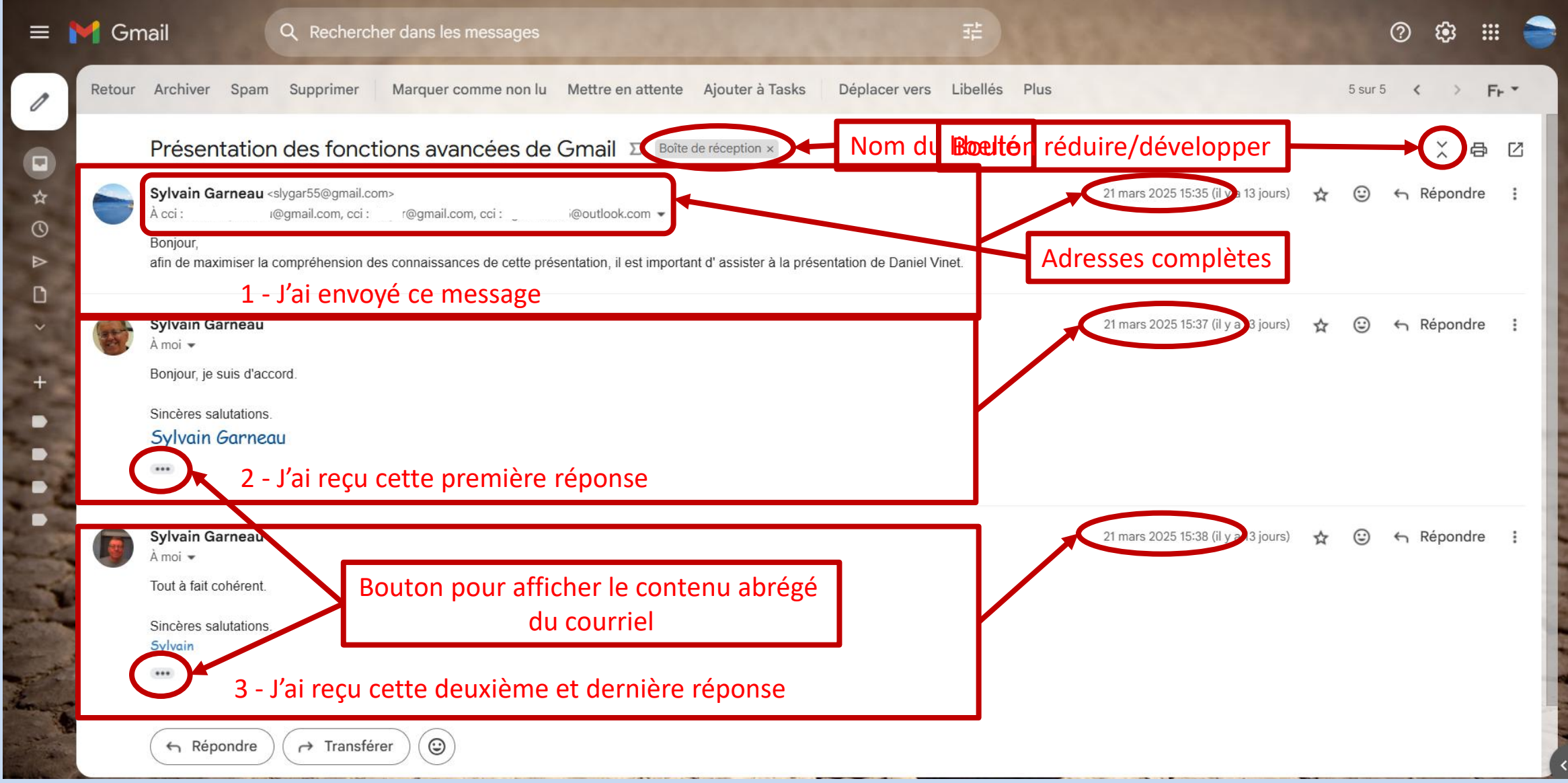

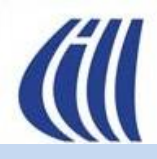

#### Autres fonctionnalités à considérer Mode conversation désactivé – Impacts

Envoi dans messages envoyés – Réponses séparées dans la boîte de réception

| =      | M Gmail                             | Q in:sent X 표 ⑦ 🔅 🎬                                                                                                    | -    |
|--------|-------------------------------------|----------------------------------------------------------------------------------------------------|------|
| 0      | Nouveau message                     | Indifférente 🔹 Contient une pièce jointe À 🔹 Recherche avancée                                                                                                    |      |
|        | Boîte de réception                  | □ - Actualiser Plus                                                                                                    | -    |
| \$     | Messages suivis                     | 🗋 🛧 Ď À : slygar test mail confidentiel - Peux-tu lire et transférer À la prochaine 25 ma                                                                           | ars  |
| 0      | En attente                          | 🗋 🛧 Ď À : bcc: Présentation des fonctions avancées de Gmail - Bonjour, afin de maximiser la compréhension des connaissances de cette présent 21 ma                  | ars  |
| >      | Messages envoyés                    |                                                                                                    | -    |
| D<br>~ | Brouillons<br>Plus                  |                                                                                                    |      |
| ≡      | M Gmail                             | Q Rechercher dans les messages 3                                                                                                    | -    |
| 0      | Nouveau message                     | □ - Actualiser Plus                                                                                                    | •    |
|        | and strength on the strength of the | 🗋 🛧 🕨 Sylvain Garneau Courriel 1 - Bonjour à tous les membres présents aujourd'hui 🙋. Sincères salutations. Sylvain Garneau 21 ma                                   | ars  |
|        | Boîte de réception                  | 🗋 🚖 Ď Sylvain Garneau 🛛 [Lire] test 2 du filtre - Ok ça marche encore. Sincères salutations. Sylvain 🖉 21 ma                                                        | ars  |
| \$     | Messages suivis                     | 🗌 👷 🐌 Sylvain Garneau Good morning - Hi Sylvain, Hope everything is fine for you. When will I be able to talk to you? Let me know and I will call you. Sincè 27 ma  | iars |
|        | En attente<br>Messages envoyés      | 🗌 🛧 🦻 Sylvain Garneau 🛛 🗤 urriel en mode confidentielle - Ce message a été envoyé en mode confidentiel. Pour voir son contenu, ouvrez-le. 27 ma                     | ars  |
| D      | Brouillons                          | 🗌 🛧 Ď 😙 Sylvain Garneau Re: Présentation des fonctions avancées de Gmail - Tout à fait cohérent. Sincères salutations. Sylvain Le ven. 21 mars 2025 à 15:35 21 mars | ars  |
| ~      | Plus                                | 🗌 🚖 Ď Sylvain Garneau Re: Présentation des fonctions avancées de Gmail - Bonjour, je suis d'accord. Sincères salutations. Sylvain Garneau Le ven. 21 mar 21 ma      | ars  |
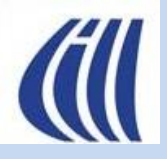

Autres fonctionnalités à considérer Mode conversation désactivé – Impacts Vue du volet de lecture – Envoi

| =      | M Gmail                        | Q in:  | sent              |             | Ser.                                 | The Arth                      | 1 Star                    | × ∓                      | Station Station                   |               | 0       | ¢;      | :    |
|--------|--------------------------------|--------|-------------------|-------------|--------------------------------------|-------------------------------|---------------------------|--------------------------|-----------------------------------|---------------|---------|---------|------|
| 0      | Nouveau message                | Retour | Archiver          | Spam        | Supprimer                            | Marquer comme non lu          | Mettre en attente         | Ajouter à Tasks          | Placer dans la boîte de réception | Libellés Plus | 2 sur 2 | <       | > Fr |
|        | Boîte de réception             |        | Présen            | tation      | des fonct                            | ions avancées de              | Gmail D                   |                          |                                   |               |         | <br>    | Ø    |
| ☆<br>© | Messages suivis<br>En attente  |        | À cci<br>Bonjour, | arneau <    | siygar55@gmail.co<br>@gmail.com, cci | m><br>"@gmail.com, cci        | @outlook.com ▼            |                          | ven. 21 mars 15:35 (il y a 13     | jours) 🏠 🙂    | ← Re    | epondre | :    |
| >      | Messages envoyés<br>Brouillons |        | afin de max       | imiser la c | compréhension de                     | es connaissances de cette pré | sentation, il est importa | nt d' assister à la prés | entation de Daniel Vinet.         |               |         |         |      |
| ~      | Plus                           |        | 🔶 Rép             | ondre       | → Transfér                           | er) 🕲                         |                           |                          |                                   |               |         |         |      |
|        | [Action]                       |        |                   |             |                                      |                               |                           |                          |                                   |               |         |         |      |
|        | [Conserver]<br>[Lire]          |        |                   |             |                                      |                               |                           |                          |                                   |               |         |         |      |
| -      | Voyage                         |        |                   |             |                                      |                               |                           |                          |                                   |               |         |         |      |

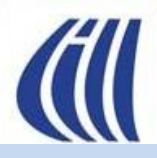

### Autres fonctionnalités à considérer Mode conversation désactivé – Impacts Vue du volet de lecture – Réponses

| = 附 Gmail                                                                                                    | Q Rechercher dans les messages ==                                                                                                    | Ø 🅸 🎟 🌍                                                                                                    |
|----------------------------------------------------------------------------------------------------|----------------------------------------------------------------------------------------------------|----------------------------------------------------------------------------------------------------|
| Nouveau message                                                                                                    | Retour Archiver Spam Supprimer Marquer comme non lu Mettre en attente Ajouter à Tasks                                                                                                    | Déplacer vers Libellés Plus 5 sur 6 < > Fr -                                                                                                    |
| Boîte de réception                                                                                                    | Re: Présentation des fonctions avancées de Gmail D Boîte de réception ×                                                                                                    |                                                                                                    |
| <ul> <li>☆ Messages suivis</li> <li>ⓒ En attente</li> <li>&gt; Messages envoyés</li> <li>⊕ Brouillons</li> <li>&gt; Plus</li> <li>Libellés +</li> <li>[Action]</li> <li>● [Conserver]</li> </ul> | <ul> <li>Sylvain Garneau<br/>À moi →</li> <li>Tout à fait cohérent.</li> <li>Sincères salutations.</li> <li>Sylvain</li> <li>Le ven. 21 mars 2025 à 15:35, Sylvain Garneau &lt;<u>siygar55@gmail.com</u>&gt; a écrit :<br/>Bonjour,<br/>afin de maximiser la compréhension des connaissances de cette présentation, il est important d'assister à la pré</li> </ul>                                                                                                    | ven. 21 mars 15:38 (il y a 13 jours) 🛧 🕑 🛧 Répondre :<br>sentation de Daniel Vinet.                                                                                                    |
| <ul><li>[Lire]</li><li>Voyage</li></ul>                                                                                                    | <ul> <li>← Répondre</li> <li>← Transférer</li> <li>(④)</li> <li>(④)</li> <li>(□)</li> <li>(□)</li></ul> | Q Rechercher dans les messages       Image: Comparison of the state of the state o |
|                                                                                                    | <ul> <li>□ Boîte de réception</li> <li>☆ Messages suivis</li> </ul>                                                                                                    | Re: Présentation des fonctions avancées de Gmail D Boite de réception × 🖶 🔂                                                                                                    |
|                                                                                                    | <ul> <li>○ En attente</li> <li>▷ Messages envoyés</li> <li>□ Brouillons</li> <li>∨ Plus</li> </ul>                                                                                                    | A moi •<br>Bonjour, je suis d'accord.<br>Sincères salutations.<br>Sylvain Garneau                                                                                                    |
|                                                                                                    | Libellés  [Action]                                                                                                    | Le ven. 21 mars 2025 à 15:35, Sylvain Garneau < <u>slygar55@gmail.com</u> > a écrit :<br>Bonjour,<br>afin de maximiser la compréhension des connaissances de cette présentation, il est important d'assister à la présentation de Daniel Vinet.                                                                                                    |
|                                                                                                    | <ul> <li>[Conserver]</li> <li>[Lire]</li> <li>Voyage</li> </ul>                                                                                                    | Parfait, merci !       Merci pour votre réponse.       Bien reçu !                                                                                                    |
|                                                                                                    |                                                                                                    | Area     Area     Area     Area       Area     Area     Area     Area                                                                                                    |

8 C

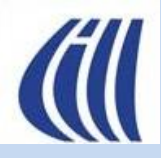

|        | 0 😥 🖩 🇧                                         |  |
|--------|-------------------------------------------------|--|
| Con    | figuration rapide X                             |  |
| C      | Voir tous les paramètres                        |  |
| 0      | Suivis d'abord                                  |  |
| 0      | Prioritaire                                     |  |
| 0      | Plusieurs boîtes de réception - Personnaliser - |  |
| Vole   | t de lecture                                    |  |
| ۲      | Aucune séparation                               |  |
| 0      | À droite de la boîte<br>de réception            |  |
| 0      | Sous la boîte de réception                      |  |
| Fils o | de discussion<br>Mode Conversation ⑦            |  |

### Autres fonctionnalités à considérer Mode conversation Comment activer ou désactiver

| ssages It                                                                                                    |                         | 0 🥸 🏢                                       |
|----------------------------------------------------------------------------------------------------|-------------------------|---------------------------------------------|
| 1–5 sur 5 < > ≣0                                                                                                    | • F⊦•                   | Configuration rapide ×                      |
| jour à tous les membres présents aujourd'hui 🙋. Sincères salutations. Sylvain Garneau                                                                                       | 21 mars                 | Voir tous les paramètres                    |
| filtre - Ok ça marche encore. Sincères salutations. Sylvain                                                                                                    | 21 mars                 |                                             |
| - Hi Sylvain, Hope everything is fine for you. When will I be able to talk to you? Let me know                                                                              | 27 mars                 | O Suivis d'abord                            |
| de confidentielle - Ce message a été envoyé en mode confidentiel. Pour voir son contenu,                                                                                    | 27 mars                 |                                             |
| es fonctions avancées de Gmail - Tout à fait cohérent. Sincères salutations. Svivain Le ven<br>Pour qu'il soit possible de désactiver le mode Conversation, Gmail doit être | 21 mars                 | Prioritaire –<br>Personnaliser –            |
| actualisé.<br>Le mode Conversation regroupe les e-mails par sujet.                                                                                                    | Y                       | Plusieurs boîtes de réception Personnaliser |
| Annule                                                                                                    |                         | Volet de lecture                            |
| 1 - Martin - Carine                                                                                                    | 127                     | Aucune séparation                           |
|                                                                                                    | 12                      | O À droite de la boîte<br>de réception      |
|                                                                                                    |                         | O Sous la boîte de réception                |
| Conditions d'utilisation · Confidentialité · Règlement du Dernière activité sur le compte : il y programme                                                                  | a 34 minutes<br>Détails | Fils de discussion  Mode Conversation ⑦     |

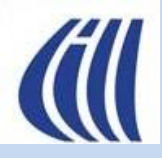

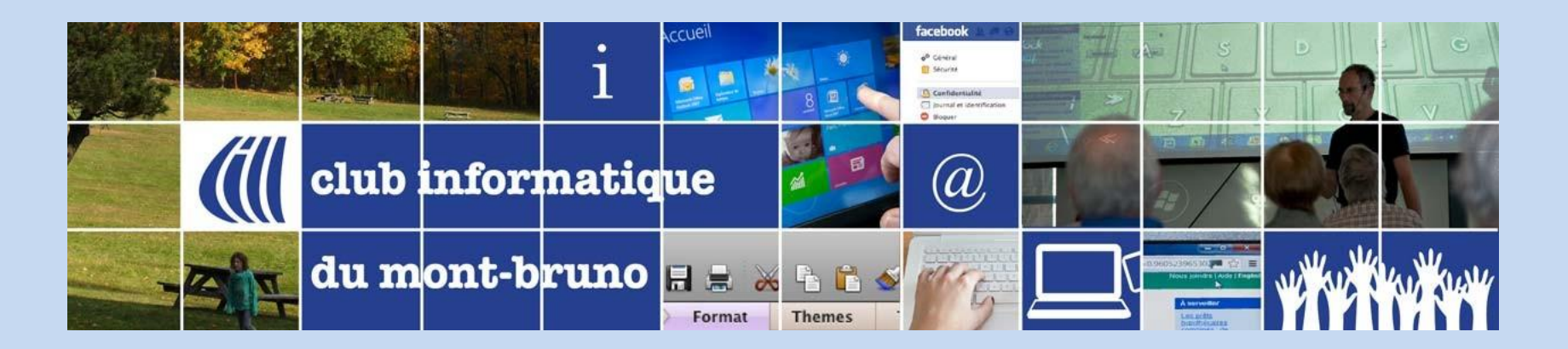

### Mettre en attente la lecture d'un courriel

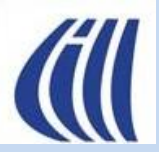

#### Autres fonctionnalités à considérer Mettre en attente la lecture d'un courriel

| Retour Archiver Spam Supprimer Marque                                                                                     | comme non lu Mettre en attente Ajouter à Tasks Déplacer vers Libellés Plus 2 sur 10 < > Fr -                                                                                                    |
|----------------------------------------------------------------------------------------------------|----------------------------------------------------------------------------------------------------|
| Alerte de sécurité<br>D Boîte de réce<br>Google <no-reply@accounts.google.com><br/>À moi →</no-reply@accounts.google.com> | tion × 🗗 🖸<br>mer. 9 avr. 16:42 (il y a 2 jours) 🛧 🙂 <b>S Répondre :</b>                                                                                                    |
| <ul> <li>1- Ouvrir le courriel à lire plu</li> <li>2- Cliquez sur Mettre en attent</li> <li>ou sur</li> </ul>             | x<br>s tard<br>nte<br>Google<br>Adresse e-mail de récupération<br>modifiée pour<br>€ slygar55@gmail.com<br>L'adresse e-mail de récupération de votre compte a été modifiée. Si vous                                                                          |
|                                                                                                    | n'avez pas effectué cette modification, nous vous conseillons de vérifier<br>l'activité de votre compte.<br>Consulter l'activité<br>Vous pouvez aussi voir l'activité liée à la sécurité de votre compte ici :<br>https://myaccount.google.com/notifications |

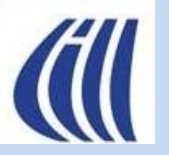

Autres fonctionnalités à considérer Mettre en attente la lecture d'un courriel

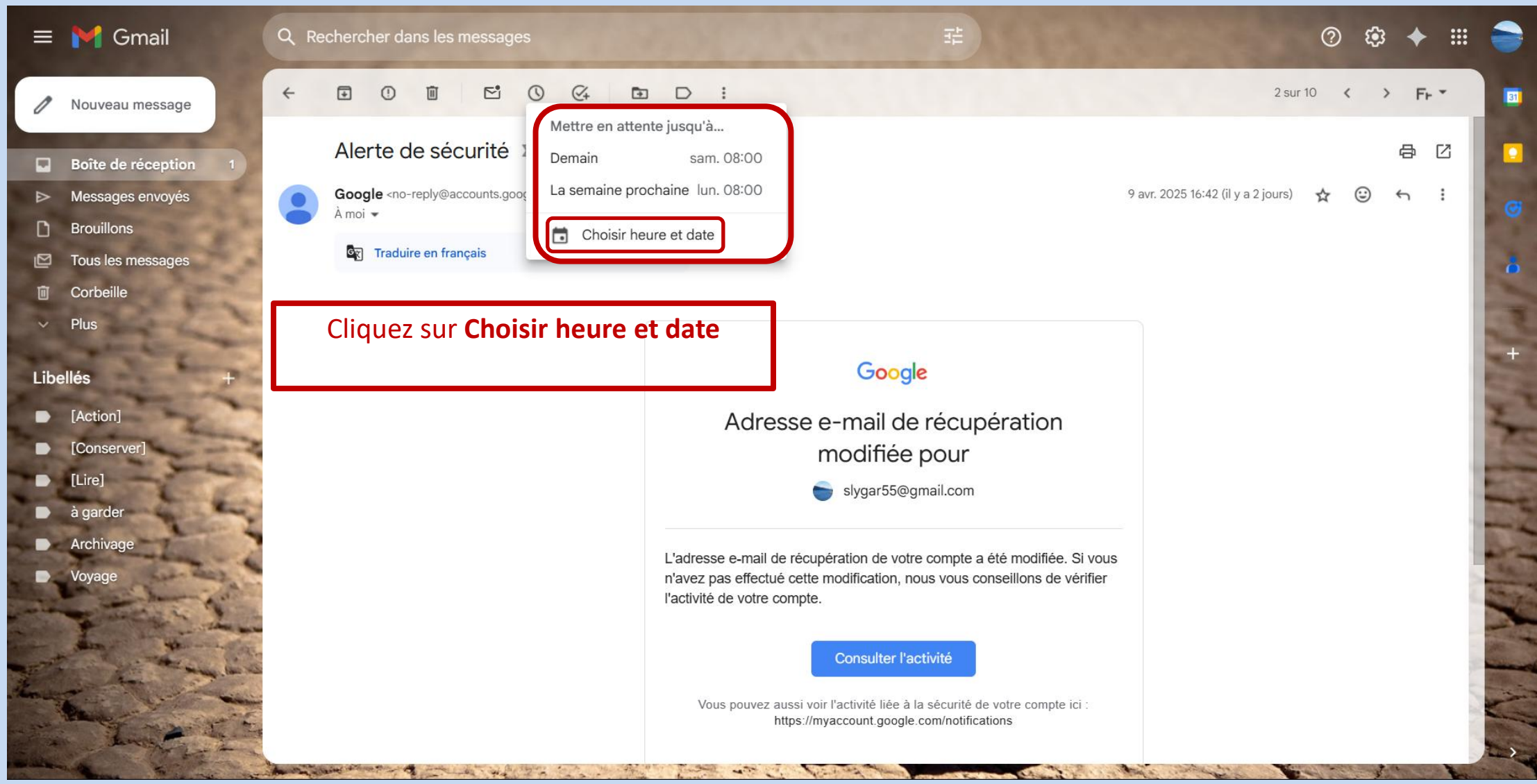

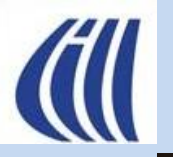

Autres fonctionnalités à considérer Mettre en attente la lecture d'un courriel

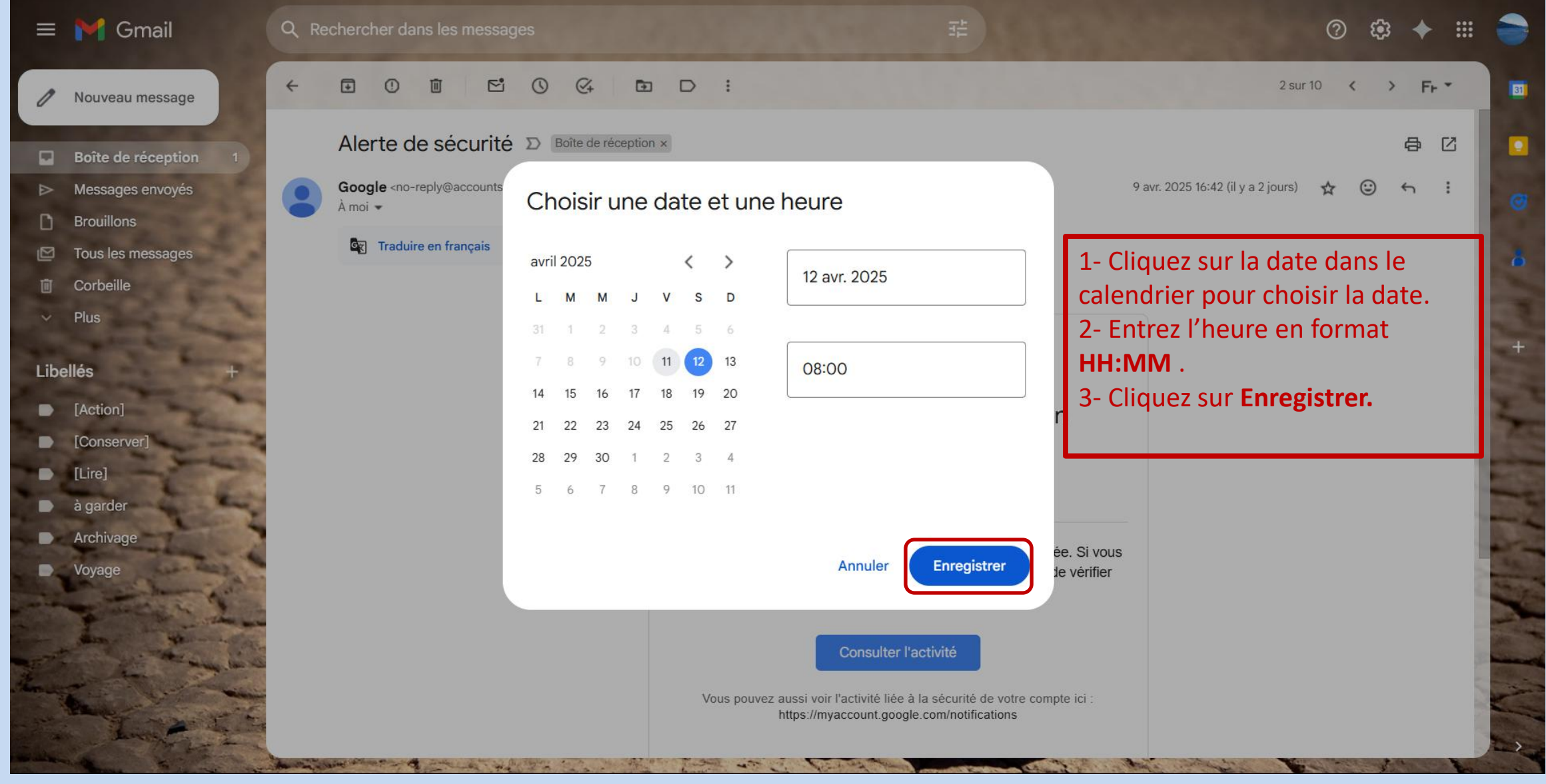

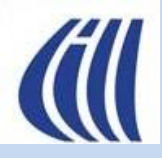

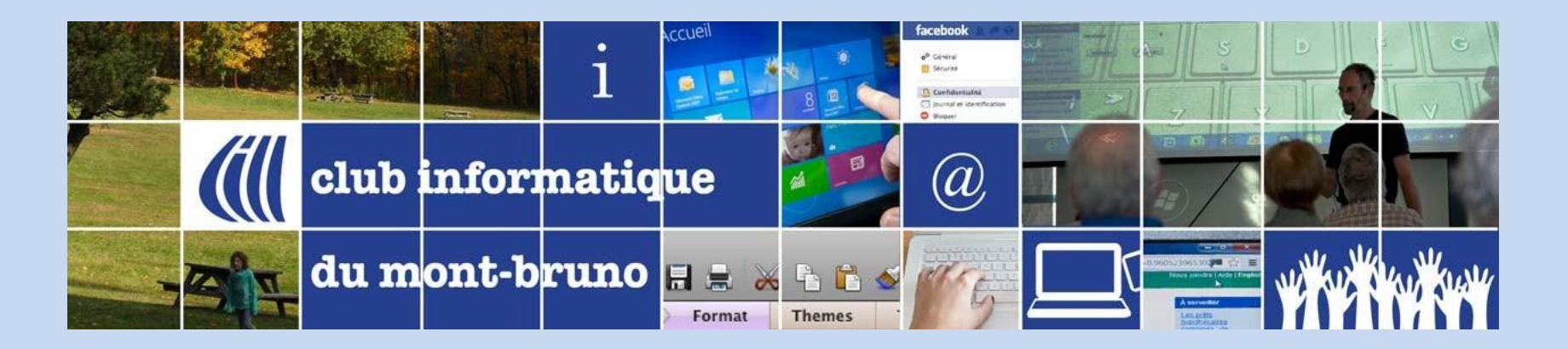

## Courriel en mode d'envoi différé

### Autres fonctionnalités à considérer Programmer l'envoi d'un courriel dans le futur

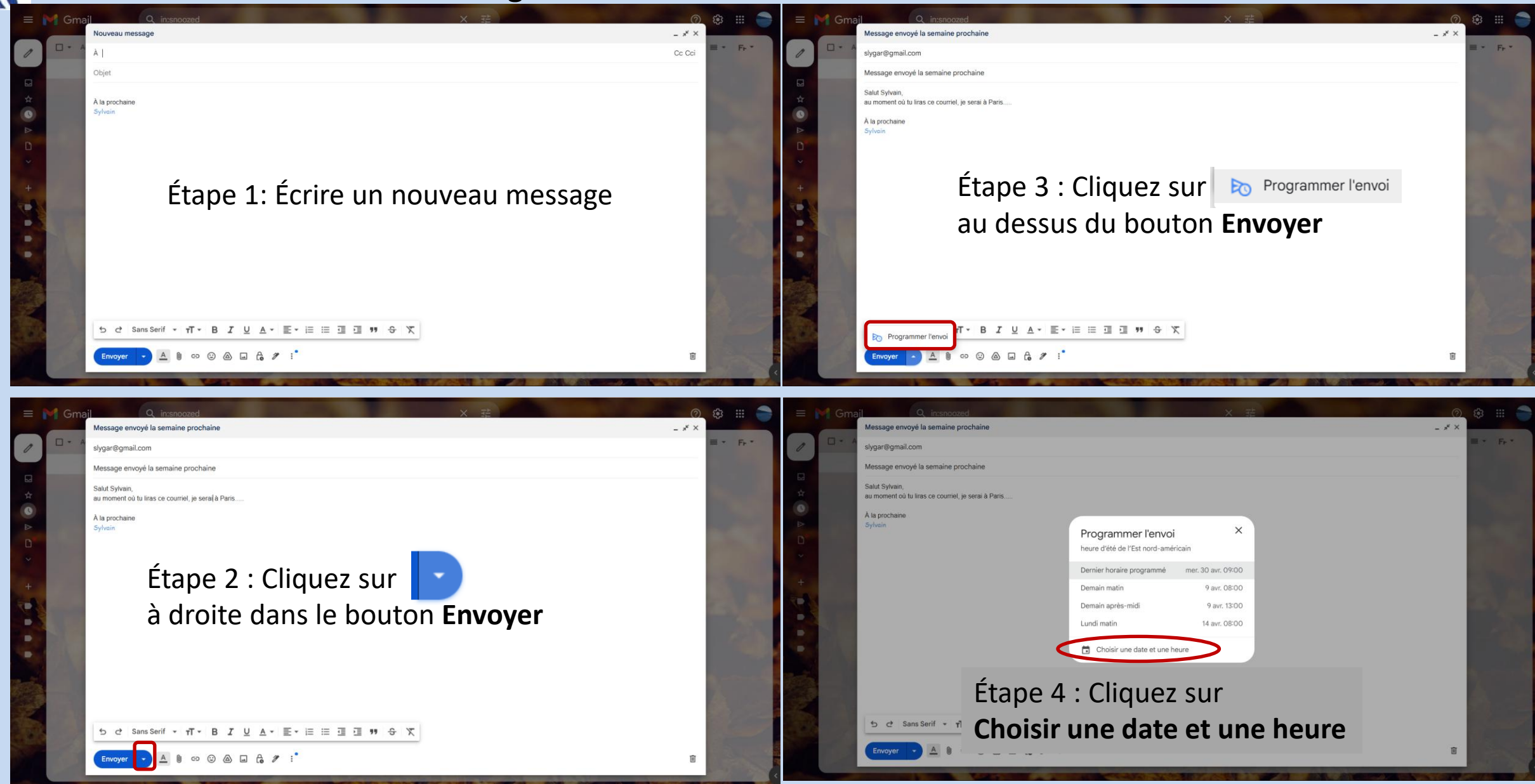

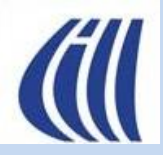

### Autres fonctionnalités à considérer Programmer l'envoi d'un courriel dans le futur

| = 附 Gma  | i Q in:snoozed                                                                                            | × 莊                                                                                                    | 0      | @      |    |
|----------|----------------------------------------------------------------------------------------------------|----------------------------------------------------------------------------------------------------|--------|--------|----|
|          | Message envoyé la semaine prochaine                                                                       |                                                                                                    | - ** × |        |    |
| 0 • •    | slygar@gmail.com                                                                                          |                                                                                                    |        | = • Fr | ř. |
|          | Message envoyé la semaine prochaine                                                                       |                                                                                                    |        |        |    |
| ∃ ☆<br>● | Salut Sylvain,<br>au moment où tu liras ce courriel, je serai à Paris<br>À la prochaine<br>Sylvain        | avril 2025      30 avr. 2025                                                                                                    |        |        |    |
| +        | Étape 5 : Choisissez<br>une date et une<br>heure, puis cliquez<br>sur <b>Programmer</b><br><b>I'envoi</b> | L M M J V S D<br>31 1 2 3 4 5 6<br>7 8 9 10 11 12 13<br>14 15 16 17 18 19 20<br>21 22 23 24 25 26 27<br>28 29 30 1 2 3 4<br>5 6 7 8 9 10 11 |        |        |    |
|          | ל Sans Serif ▼ ד <b>⊺ - В <i>I</i> ⊻</b>                                                                  | Annuler Programmer l'envoi<br>A • E • ⊨ ≔ ⊡ ℡ ™ ↔ ᅚ                                                                                         |        |        |    |
|          | Envoyer 🗸 🛯 🖘 😳 🛆 🖬                                                                                       | £ ≇ :°                                                                                                    | Ū      |        |    |

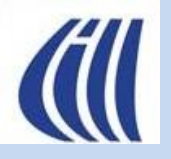

Autres fonctionnalités à considérer Programmer l'envoi d'un courriel dans le futur Vue du contenu du libellé *Planifié* 

|     | M Gmail            | Q in:scheduled × 랴 ⑦ 🔅 🏭 🍚                                                                                                    |
|-----|--------------------|----------------------------------------------------------------------------------------------------|
| 0   | Nouveau message    | De 🔹 Indifférente 🔹 Contient une pièce jointe À 🔹 Recherche avancée                                                             |
| Q   | Boîte de réception | □ - Actualiser Plus 1-1 sur 1 < > ■ - F+ -                                                                                      |
| ☆   | Messages suivis    | Es messages de la liste "Envois programmés" seront envoyés à l'heure prévue pour chacun d'eux.                                  |
| 0   | En attente         | D + D À : slygar Message envoyé la semaine prochaine - Salut 30 avr.                                                            |
| ⊳   | Messages envoyés   |                                                                                                    |
| D   | Brouillons         | vous navez selectionne aucune conversation.                                                                                     |
| ^   | Moins              |                                                                                                    |
| D   | Important          |                                                                                                    |
|     | Tous les chats     | Le courriel est place dans le libelle système <b>Planifie</b> et sera envoye au moment prevu que                                |
| 20  | Planifie 1         | vous soyez en ligne ou non.                                                                                                    |
| Ð   | Tous les messages  | Cliquez sur le libellé <b>Planifié (Scheduled</b> en anglais) pour en voir le contenu.                                          |
| ()  | Spam               |                                                                                                    |
|     | Corbeille          |                                                                                                    |
| * D | Categories         |                                                                                                    |
| 0 ( | Notifications      |                                                                                                    |
|     | Forums             |                                                                                                    |
| D   | Promotions         | Dernière activité sur le compte : il y a 0 minute                                                                               |
| -   | Gérer les libellés | Ce compte est ouvert depuis un autre emplacement Détails<br>Conditions d'utilisation - Confidentialité - Règlement du programme |
| +   | Créer un libellé   |                                                                                                    |
|     |                    |                                                                                                    |

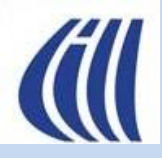

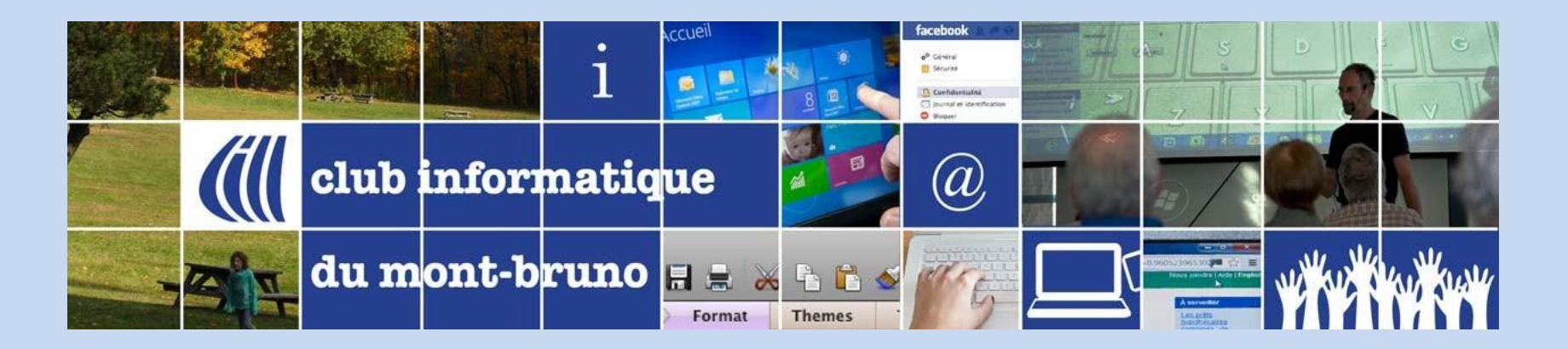

# Bloquer un expéditeur non désiré

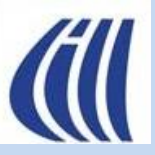

### Autres fonctionnalités à considérer Bloquer un expéditeur non désiré

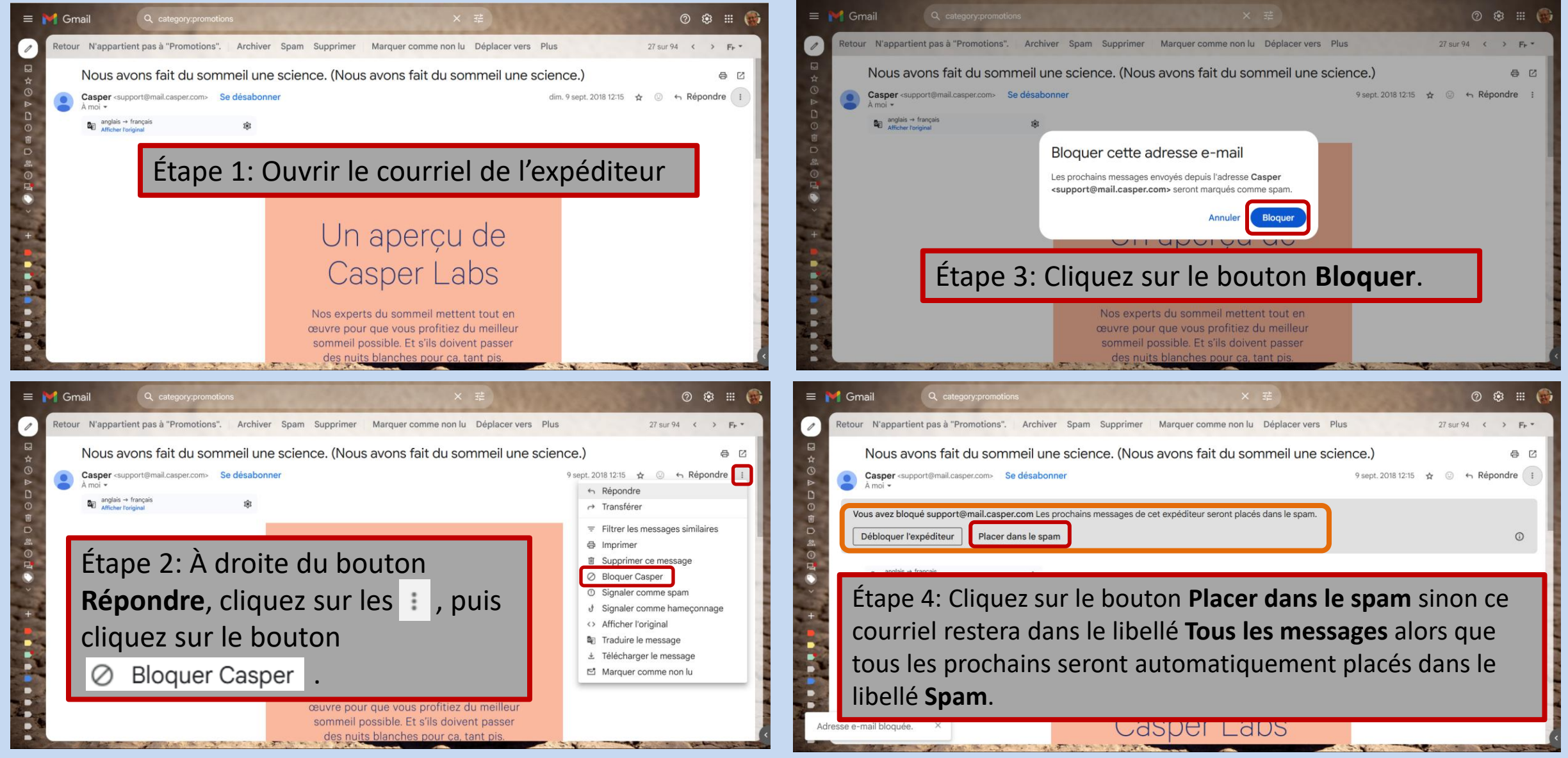

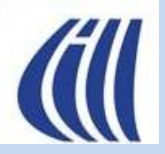

### Autres fonctionnalités à considérer Bloquer un expéditeur non désiré

Pour gérer la liste des adresses bloquées, cliquez sur la roulette d'engrenage 🐼 , puis sur Voir tous les paramètres , puis sur l'onglet **Filtres et adresses bloquées**.

| =       | ✓ Gmail     Q. Rechercher dans les messages                                                                                                    | 0 🌣 🏼 🌚      |  |  |
|---------|----------------------------------------------------------------------------------------------------|--------------|--|--|
| 1       | Paramètres                                                                                                    | Fr *         |  |  |
|         | Général Libellés Boîte de réception Comptes et importation Filtres et adresses bloquées Transfert et POP/IMAP Modules complémentaires Paramètres avancés Hors connexion Thèmes | Chat et Meet |  |  |
|         | Créer un filtre Importer des filtres                                                                                                    |              |  |  |
| 0       | Les adresses e-mail suivantes sont bloquées. Les messages envoyés depuis ces adresses seront placés dans le dossier "Spam" :                                                   |              |  |  |
|         | _cOngratulatiOns@kastondernoz.com                                                                                                    | débloquer    |  |  |
| 2<br>(- | Portable Blender & amp; Juicer Winner <rina27220940@gmail.com></rina27220940@gmail.com>                                                                                        | débloquer    |  |  |
| DI C    | ENBDRIDGE <sylvain.garneau@sympatico.ca></sylvain.garneau@sympatico.ca>                                                                                                    | débloquer    |  |  |
| ~       | Patricia Lacombe <p.lacombe706@gmail.com></p.lacombe706@gmail.com>                                                                                                    | débloquer    |  |  |
| +       | □ 712info@newlifestyles.in                                                                                                    | débloquer    |  |  |
|         | Mail Delivery Subsystem <mailer-daemon@googlemail.com></mailer-daemon@googlemail.com>                                                                                          | débloquer    |  |  |
|         | express!!!@47dfks4.onmicrosoft.com                                                                                                    | débloquer    |  |  |
|         | Denis Dulude <nongsi@qq.com></nongsi@qq.com>                                                                                                    | débloquer    |  |  |
|         | Distribution center <fatema.mansura90@gmail.com></fatema.mansura90@gmail.com>                                                                                                  | débloquer    |  |  |
|         | Invitation Only Club* <support@skybox.artframe.info></support@skybox.artframe.info>                                                                                            | débloquer    |  |  |
|         | Credit Score Update @ Borrowell.com <info@email.borrowell.com></info@email.borrowell.com>                                                                                      | débloquer    |  |  |

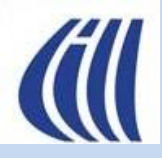

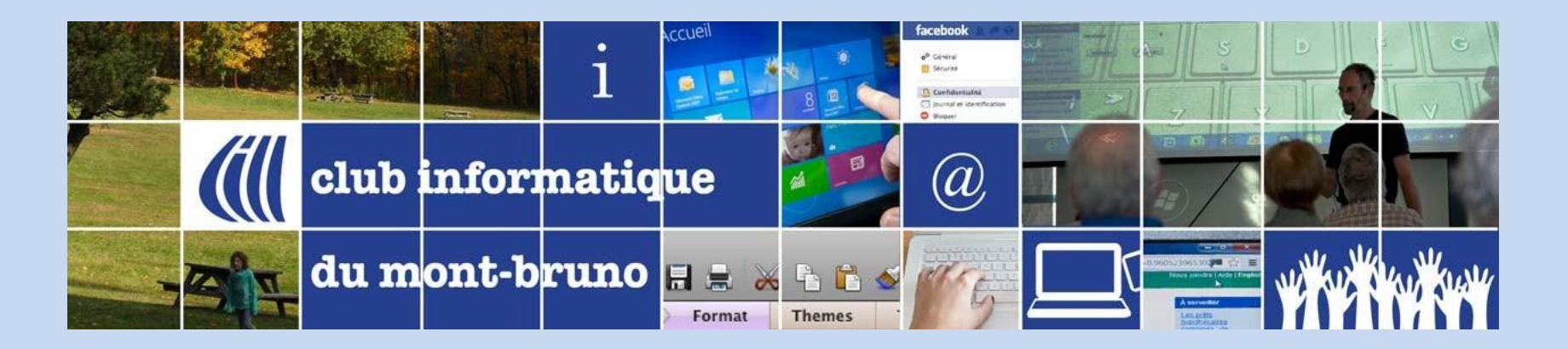

### Courriel en mode confidentiel

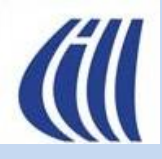

Autres fonctionnalités à considérer Courriel en mode confidentiel

#### Fonctionnalités principales du mode confidentiel :

- Peut définir une date d'expiration (par exemple : 1 jour, 1 semaine, 1 mois, etc.). Une fois ce délai passé, le message devient inaccessible pour le destinataire.
- Interdiction du transfert, du téléchargement, de la copie et de l'impression Ces options sont désactivées automatiquement pour protéger le contenu.
- Révocation de l'accès à tout moment
   Même avant la date d'expiration, l'accès au courriel peut être retirer par l'expéditeur.
- Authentification par texto (optionnelle) Il peut être demandé que le destinataire saisisse un code envoyé par SMS pour lire le courriel.

#### À savoir :

- Les pièces jointes sont également protégées.
- Le destinataire n'a pas besoin d'utiliser Gmail, mais si l'authentification par SMS est activée, il devra saisir le code pour y accéder.

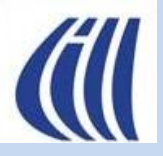

### Autres fonctionnalités à considérer Utilisation du mode confidentiel avec date d'expiration Vue de l'expéditeur

| @gmail.com         Envoi d'un message confidentiel         Voic ce qu'il faut faire.         À la prochaine         Sylvein    Étape 1 : Écrire un nouveau message, puis cliquez sur le cadenas pour activer le mode confidentiel             b        | Envoi d'un message confidentiel                                                                    | $_{\pi^{k}} \times$ |
|----------------------------------------------------------------------------------------------------|----------------------------------------------------------------------------------------------------|---------------------|
| Envoi d'un message confidentiel<br>Voic ce qu'il faut faire.<br>À la prochaine<br>Sylvein<br>Étape 1 : Écrire un nouveau message, puis cliquez sur le cadenas pour activer le mode confidentiel<br>te ce sans Serif + nT + B I U A + T = E = I I I + K | @gmail.com                                                                                         |                     |
| Voicice qu'il faut faire.<br>A la prochaine<br>Sylvain                                                                                                    | Envoi d'un message confidentiel                                                                    |                     |
| A la prochaine<br>Sylvain<br>Étape 1 : Écrire un nouveau message, puis cliquez sur le cadenas pour activer le mode confidentiel<br>Se c sans Serif → T→ B I U A→ F→ E = = = = >> ↔ K                                                                   | Voici ce qu'il faut faire.                                                                         |                     |
| Étape 1 : Écrire un nouveau message, puis cliquez sur le cadenas pour activer le mode confidentiel<br>5  같 Sans Serif -                                                                                                    | A la prochaine<br>Sylvain                                                                          |                     |
| ち さ Sans Serif ・ T・ B I U A・ 夏・ 註 註 豆 豆 卵 ら X                                                                                                    | Étape 1 : Écrire un nouveau message, puis cliquez sur le cadenas pour activer le mode confidentiel |                     |
|                                                                                                    | 5 c Sans Serif - TT - B I U A - Z - ⋮ ⋮ ⋮ ⋮ ⋮ ⋮ ⋮ ⋮ ⋮ ⋮ ⋮ ⋮ ⋮ ⋮ ⋮ ⋮ ⋮                              | 闻                   |

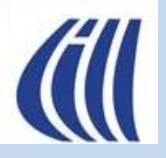

Autres fonctionnalités à considérer Utilisation du mode confidentiel avec date d'expiration Vue de l'expéditeur

| Envoi d'un message confidentiel                                                                                                    |                                                                                                    | _ * <sup>*</sup> ×      |
|----------------------------------------------------------------------------------------------------|----------------------------------------------------------------------------------------------------|-------------------------|
| À 💿 🦢 @gmail.com 🗙                                                                                                    |                                                                                                    | Cc Cci                  |
| Envoi d'un message confidentiel                                                                                                    |                                                                                                    |                         |
| Voici ce qu'il faut faire.<br>À la prochaine<br>Sylvain<br>Étape 2: Cliquez sur le                                                                                                    | tiel<br>-mail n'auront pas la possibilité de le transférer, de le<br>le télécharger. <u>En savoir plus</u><br>Arrive à expiration da | ans 1 sem 🔺             |
| bouton                                                                                                    | Arrive à expiration de                                                                                                    | ans 1 jour              |
| Étape 3 : choisissez le délai       EXIGER UN CODE SECRET         d'expiration.       Tous les codes secrets sor         Image: Comparison of the secret secret | nt générés par Google. ⑦<br>t par SMS ① Code secret reçu par SMS                                                                     | ans 1 mois              |
| Étape 4 : Cliquez sur le<br>bouton Enregistrer.                                                                                                    | Annular Enregistrer Arrive à expiration da                                                                                           | ans 3 mois<br>ans 5 ans |
| 5 ♂ Sans Serif • $\mathbf{T}$ • <b>B</b> $\mathbf{I}$ $\mathbf{U}$ $\mathbf{A}$ • $\mathbf{E}$ • $\mathbf{E}$ $\mathbf{E}$ $\mathbf{E}$ = $\mathbf{E}$<br>Envoyer • $\mathbf{A}$ $0$ ⇔ $\mathbf{e}$ $\mathbf{A}$ $\mathbf{A}$ $\mathbf{C}$ $7$ :                                                                                                    | 画 19 文                                                                                                    | Ũ                       |

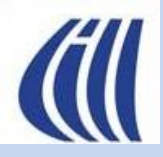

Autres fonctionnalités à considérer Utilisation du mode confidentiel avec date d'expiration Vue de l'expéditeur

| Test courriel confidentiel 12                                                                                                    |                   |
|----------------------------------------------------------------------------------------------------|-------------------|
| Sylvain Garneau (slygar55@gmail.com)                                                                                                    |                   |
| Test courriel confidentiel 12                                                                                                    |                   |
| Test numéro 12                                                                                                    |                   |
| l<br>À la prochaine                                                                                                    |                   |
| Sylvain                                                                                                    |                   |
|                                                                                                    |                   |
|                                                                                                    |                   |
|                                                                                                    |                   |
|                                                                                                    | Dían              |
|                                                                                                    | Desac<br>désiré 1 |
|                                                                                                    | confic            |
|                                                                                                    |                   |
|                                                                                                    |                   |
|                                                                                                    |                   |
|                                                                                                    |                   |
|                                                                                                    | Madifianci        |
|                                                                                                    |                   |
| Date d'expiration du contenu : 14 juil. 2025<br>Les destinataires de cet e-mail n'auront pas la possibilité de le transférer, de le copier, de l'imprimer ni de le télécharger, | paramètres Mod    |
|                                                                                                    | Expiration ou     |
| 5 ở Sans Serif ▼ T ▼ B I U A ▼ E ▼ E E E E É                                                                                                    | Code secret       |
|                                                                                                    |                   |
|                                                                                                    |                   |

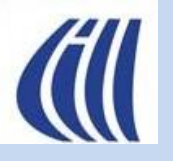

Autres fonctionnalités à considérer Utilisation du mode confidentiel avec date d'expiration Vue du destinataire

| ≡             | Gmail Q Recherc                     | her dans les messages                             | 퍋                                                                                                    | 2 🌣 🔶 🏢 🍺                              |
|---------------|-------------------------------------|---------------------------------------------------|----------------------------------------------------------------------------------------------------|----------------------------------------|
| 1             |                                     | ≪ ➡ D ÷                                           |                                                                                                    | ≣ • ■ •                                |
|               | <ul> <li>Non lus</li> </ul>         | 1–1 sur 1                                         | test mail confidentiel 🔉 Boîte de réception ×                                                               | 8 C                                    |
| *             | 🔲 👷 🍃 Sylvain Garneau               | test 2 mail confidentiel expire dans une sem 11:4 | 🕤 Répondre                                                                                                  |                                        |
| 0             | <ul> <li>Autres messages</li> </ul> | 1–2 sur 2                                         | Sulvain Corneau 11:20 /il                                                                                   |                                        |
| Ē             | 🔲 🛧 🍃 Sylvain Garneau               | test mail confidentiel - Ce message a été en 11:3 | À moi -                                                                                                    |                                        |
|               | 🗌 🛧 Ď Sylvain, moi 2                | Présentation des fonctions avancées de Gm 21 mai  | Peux-tu lire et transférer<br>À la prochaine<br>Sylvain                                                     |                                        |
| <br>()•<br>10 |                                     |                                                   | Date d'expiration du contenu : 26 mars 2025<br>Vous n'avez pas la possibilité de transférer, de copier, d'i | imprimer ni de télécharger cet e-mail. |
|               |                                     |                                                   |                                                                                                    |                                        |
| +             |                                     |                                                   |                                                                                                    |                                        |
|               |                                     |                                                   |                                                                                                    |                                        |
|               |                                     |                                                   |                                                                                                    |                                        |
|               |                                     |                                                   |                                                                                                    |                                        |

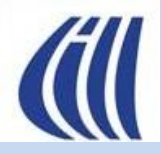

### Autres fonctionnalités à considérer Utilisation du mode confidentiel avec date d'expiration et code secret Vue de l'expéditeur

| Envoi d'un message confidentiel                                                                    | $_{\pi^{k}} \times$ |
|----------------------------------------------------------------------------------------------------|---------------------|
| @gmail.com                                                                                         |                     |
| Envoi d'un message confidentiel                                                                    |                     |
| Voici ce qu'il faut faire.                                                                         |                     |
| A la prochaine<br>Sylvain                                                                          |                     |
| Étane 1 · Écrire un nouveau message, puis cliquez sur le cadenas nour activer le mode confidentiel | ٦                   |
| b c Sans Serif - T - B I U A - Z - E E E E E F S x                                                 |                     |
|                                                                                                    | Ū                   |

57

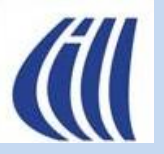

# Utilisation du mode confidentiel avec date d'expiration et code secret vue de l'expéditeur

| Cc Cc                                                                                                    | Cci |
|----------------------------------------------------------------------------------------------------|-----|
| Envoi d'un message confidentiel                                                                                                    |     |
| Voici ce qu'il faut faire.<br>À la prochaine<br>Sylvain<br>Étape 2: Cliquez sur le<br>bouton ▼.<br>Arrive à expiration dans 1 sem ↓ Jun. 7 avr. 2025                                                                                                    | •   |
| Étape 3 : choisissez le délai   d'expiration.     Tous les codes secrets sont générés par Google. ⑦   O Pas de code secret par SMS     Arrive à expiration dans 1 semaine   Arrive à expiration dans 1 mois                                                                                                    |     |
| Étape 4 : Cliquez sur le<br>bouton Enregistrer.<br>Enregistrer                                                                                                    |     |
| Sans Serif T B I U A E I I | Ū   |

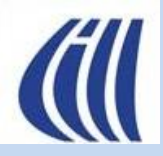

Autres fonctionnalités à considérer Utilisation du mode confidentiel avec date d'expiration et code secret Vue de l'expéditeur

| Sylvain Garneau (slygar55@gmail.com)                                                                                                    |                  |
|----------------------------------------------------------------------------------------------------|------------------|
| Test courriel confidentiel 12                                                                                                    |                  |
| Test numéro 12                                                                                                    |                  |
| A la prochaine                                                                                                    |                  |
| Sylvain                                                                                                    |                  |
|                                                                                                    |                  |
|                                                                                                    |                  |
|                                                                                                    |                  |
|                                                                                                    |                  |
|                                                                                                    | Désact           |
|                                                                                                    | désiré le        |
|                                                                                                    | confid           |
|                                                                                                    |                  |
|                                                                                                    |                  |
|                                                                                                    |                  |
|                                                                                                    |                  |
|                                                                                                    |                  |
|                                                                                                    | Modifier si      |
|                                                                                                    | nécessaire les   |
| Date d'expiration du contenu : 14 juil. 2025<br>Les destinataires de cet e-mail n'auront pas la possibilité de le transférer, de le copier, de l'imprimer ni de le télécharger, | paramètres Modif |
|                                                                                                    | Expiration ou    |
| 5 ♂ Sans Serif • TT · B I U A • ≣ • ⊟ ⊡ ⊡                                                                                                    | Code secret      |
| Etape 5 : Cliquez sur le                                                                                                    |                  |
| Envoyer                                                                                                    |                  |

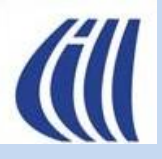

### Autres fonctionnalités à considérer Utilisation du mode confidentiel avec date d'expiration et code secret Vue de l'expéditeur

| Test courriel confidentiel 12                                                                                                    |                                                                                                    | _ * <sup>K</sup> ×                                           |
|----------------------------------------------------------------------------------------------------|----------------------------------------------------------------------------------------------------|--------------------------------------------------------------|
| Sylvain Garneau (slygar55@gmail.com)<br>Test courriel confidentiel 12<br>Test numéro 12<br>À la prochaine<br>Sylvain<br>Étape 6 : Assurez vous de<br>choisir le pays Canada,<br>puis entrez le(s)                                            | Confirmer les numéros de téléphone         Vous devez indiquer un numéro de téléphone pour chaque destinataire afin qu'il puisse valider son identité à l'aide d'un code secret qui lui sera envoyé par SMS.         Sylvain Garneau         Destinataire 1@gmail.com |                                                              |
| numéro(s) de cellulaire(s)<br>du/des destinataires du<br>message.<br>Date d'expiration du contenu : 16 avr. 2025<br>Les destinataires de cet e-mail n'auront pas la possibilité de                                                           | le transférer, de le copier, de l'imprimer ni de le télécharger.                                                                                                    | Étape 7 : Cliquez<br>sur le bouton<br>Envoyer.<br>Modifier X |
| 5<br><br>Sans Serif<br>T<br>T<br>B I U A<br>Envoyer A<br><br>C<br>C<br>C<br>C<br>C<br>C<br>C<br>C<br>C<br>C<br>C<br>C<br>C<br>C<br>C<br>C<br>C<br>C<br>C<br>C<br>C<br>C<br>C<br>C<br>C<br>C<br>C<br>C<br>C<br>C<br>C<br>C<br>C<br>C<br>C<br> | · ⅲ ⅲ 亟 Ⅲ   ♥ <i>Ⅹ</i>                                                                                                    | Ū                                                            |

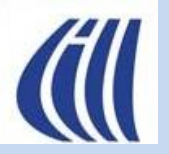

# Utilisation du mode confidentiel avec date d'expiration et code secret vue du destinataire

| =               | Gmail Q Recherc                     | her dans les messages                        |           | 략                                                                                 | ()<br>()                                            | € ھ  |     | G |
|-----------------|-------------------------------------|----------------------------------------------|-----------|-----------------------------------------------------------------------------------|-----------------------------------------------------|------|-----|---|
| 1               |                                     |                                              |           |                                                                                   |                                                     | ≡ •  | , 📖 | • |
|                 | ∧ Non lus                           |                                              | 1–1 sur 1 | test 2 mail confidentiel expire dar                                               | ns une semaine av                                   | /ec  | æ   | Z |
| *               | 🔲 🛧 🍺 Sylvain Garneau               | test 2 mail confidentiel expire dans une sem | 11:42     | code sms > Boîte de réception ×                                                   |                                                     |      |     |   |
| 0               | <ul> <li>Autres messages</li> </ul> |                                              | 1–2 sur 2 | ( r Répondre )                                                                    |                                                     |      |     |   |
| Ē               | 🔲 ☆ 🍃 Sylvain Garneau               | test mail confidentiel - Ce message a été en | 1 11:39   | Sylvain Garneau                                                                   | 11:42 (il y a 3 minutes) 🛛 🛧                        | :    | Ś   | : |
| ⊳               | 🔲 🛧 Ď Sylvain, moi 2                | Présentation des fonctions avancées de Gm    | 1 21 mars |                                                                                   |                                                     | _    |     |   |
|                 |                                     |                                              |           | Validez votre identité                                                            |                                                     |      |     |   |
| () <sup>●</sup> |                                     |                                              |           | Pour consulter cet e-mail, vous devez c<br>secret à usage unique va être envoyé a | confirmer votre identité. Un d<br>au (•••) •••••68. | code |     |   |
|                 |                                     |                                              |           | Envoyer le code secret                                                            |                                                     |      |     |   |
| ~               |                                     |                                              |           |                                                                                   |                                                     | ノ    |     |   |
| +               |                                     |                                              |           |                                                                                   |                                                     |      |     |   |
|                 |                                     |                                              |           |                                                                                   |                                                     |      |     |   |
|                 |                                     |                                              |           |                                                                                   |                                                     |      |     |   |
|                 |                                     |                                              |           |                                                                                   |                                                     |      |     |   |

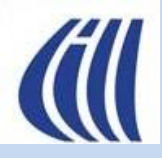

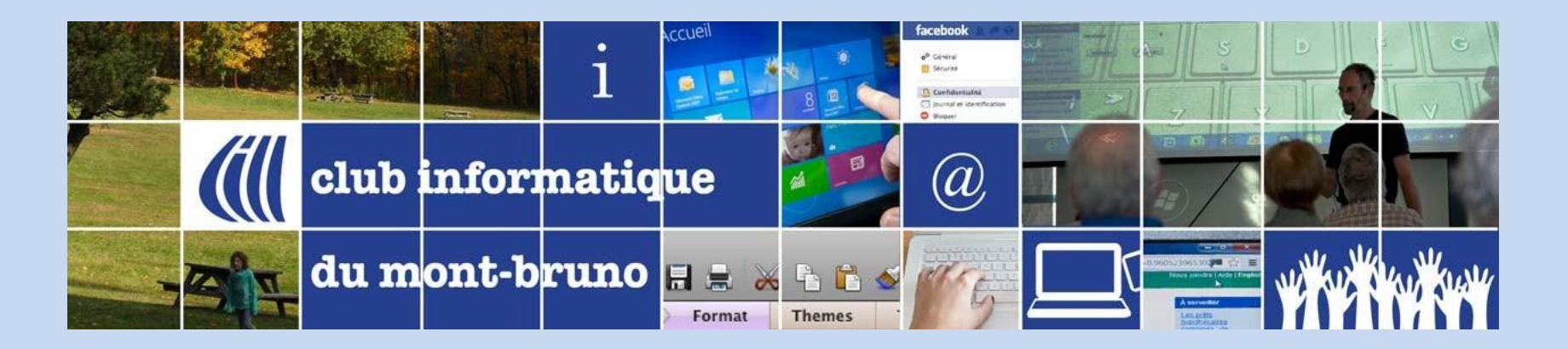

# Les raccourcis clavier de Gmail

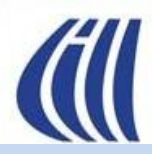

Afin de simplifier l'utilisation de commandes à l'intérieur de Gmail, nous pouvons utiliser des raccourcis clavier. Pour ce faire, il faut activer les raccourcis clavier dans les paramètres de la façon suivante :

- a) Dans la fenêtre principale de Gmail, cliquez sur la roue d'engrenage
- b) Plus bas dans la fenêtre Configuration rapide, cliquez sur Voir tous les paramètres
- c) Dans la fenêtre Paramètres, cliquez sur l'onglet Général
- d) Plus bas, dans la section **Raccourcis clavier**, cliquez sur **Activer les raccourcis clavier**
- e) Encore plus bas dans la fenêtre, cliquez sur le bouton Enregistrer les modifications.

| Paramètres                          |                                                     |
|-------------------------------------|-----------------------------------------------------|
| Général Libellés Boîte de réception | Comptes et importation Filtres et adresses bloquées |
| Paramètres avancés Hors connexion   | Thèmes                                              |
| Utilis                              | sées: \star ★ ★ ★ ★ 🔳 💌 !                           |
| Non                                 | utilisees :                                         |
| En savoir plus                      | ctiver les raccourcis clavier                       |
|                                     | Enregistrer les modifications Annuler               |

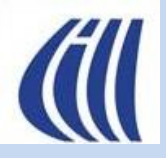

### Les raccourcis clavier de Gmail

| Raccourci | Action                                       | Raccourci                         | Action                                    |
|-----------|----------------------------------------------|-----------------------------------|-------------------------------------------|
| <u>с</u>  | Rédiger un nouvel e-mail                     | R                                 | Répondre                                  |
| / (barre  |                                              |                                   | Répondre à tous                           |
| oblique)  | Placer le curseur dans la barre de recherche |                                   | Transférer                                |
| Enter     | Ouvrir l'e-mail sélectionné                  |                                   | Répondre dans une neuvelle fanêtre        |
| U         | Recharger la boîte de réception              | $ = \frac{51111 + K}{51111 + K} $ | Répondre à tous dans une nouvelle fonêtre |
| G puis I  | Aller à la boîte de réception                |                                   | Action                                    |
| G puis S  | Aller aux messages suivis                    | J                                 | Aller à l'e-mail suivant                  |
| G puis D  | Aller aux brouillons                         | K                                 | Aller à l'e-mail précédent                |
| Raccourci | Action                                       | N                                 | Message suivant dans une conversation     |
| E         | Archiver                                     | Ρ                                 | Message précédent dans une conversation   |
| #         | Supprimer                                    | O ou Enter                        | Ouvrir un e-mail                          |
| Shift + I | Marquer comme lu                             | Esc                               | Fermer un e-mail                          |
| Shift + U | Marquer comme non lu                         | G puis A                          | Aller à "Tous les messages"               |
| V         | Déplacer vers un libellé/dossier             | Raccourci                         | Action                                    |
| L         | Ajouter un libellé                           | Ctrl + Enter                      |                                           |
| S         | Ajouter/retirer un suivi 🖕                   | (Cmd + Enter                      | Envoyer                                   |
| Shift + N | Marquer la conversation comme non lue        | sur Mac)                          |                                           |
|           |                                              | Ctrl + Shift + C                  | Ajouter un champ Cc                       |
|           |                                              | Ctrl + Shift + B                  | Ajouter un champ Cci                      |
|           |                                              | Ctrl + K                          | Insérer un lien                           |

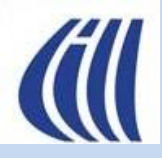

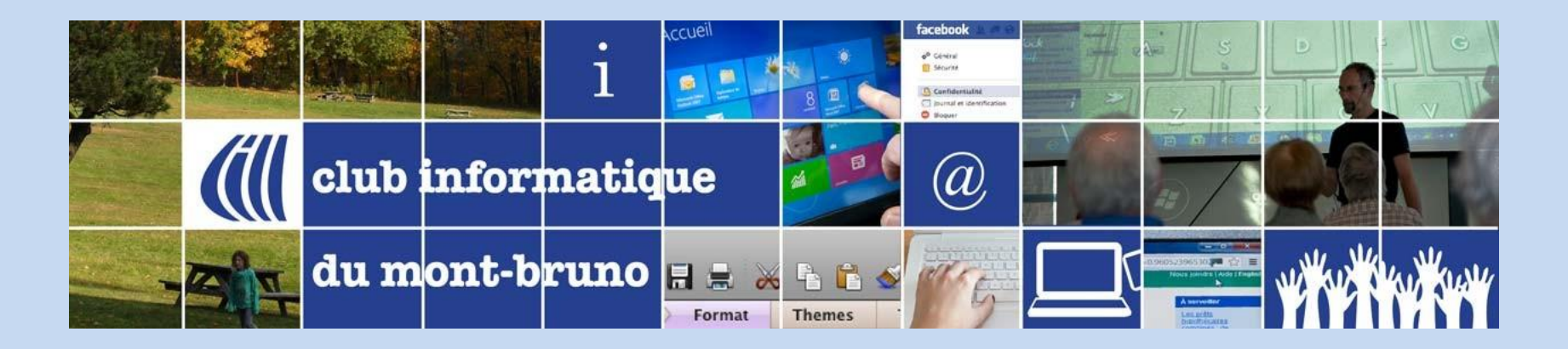

# Créer des filtres

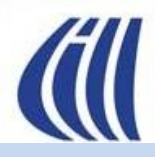

### Autres fonctionnalités à considérer Créer des filtres

Dans Gmail, on peut créer des **filtres** pour sélectionner automatiquement des courriels à partir de critère(s), puis leurs appliquer des libellés, les transférer à d'autre adresses courriels, etc.

Voici les différentes façons de créer des filtres :

#### Depuis la barre de recherche

- 1. Cliquez sur 🔁 à droite dans la barre de recherche.
- 2. Un formulaire s'ouvre avec plusieurs critères disponibles:
  De (expéditeur), À (destinataire), Objet,
  Contient les mots, Ne contient pas, Taille,
  Plage de dates, Rechercher (libellé cible),
  Avec pièce jointe, Exclure les chats.
- 3. Définissez le(s) critère(s) désiré(s).
- 4. Cliquez sur "Créer un filtre" en bas à droite.

| Rechercher dans le | es messages         |                          | Ħ               |            |
|--------------------|---------------------|--------------------------|-----------------|------------|
| Do                 |                     |                          |                 |            |
| De                 |                     |                          |                 |            |
| À                  | slygar55@gmail.com, |                          |                 |            |
| Objet              |                     |                          |                 |            |
| Contient les mots  | Club informatique   |                          |                 |            |
| Ne contient pas    |                     |                          |                 |            |
| Taille             | supérieure à        | *                        | Мо              | •          |
| Plage de dates     | 1 jour              | *                        |                 |            |
| Rechercher         | Tous les messages   |                          |                 | -          |
| Contenant u        | une pièce jointe    | Ne pas inclure les chats |                 |            |
|                    |                     |                          | Créer un filtre | Rechercher |

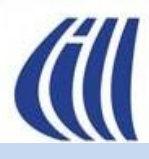

### Autres fonctionnalités à considérer Créer des filtres (suite)

#### Depuis la barre de recherche (suite)

- Choisissez une ou plusieurs actions à appliquer 5. sur les courriels sélectionnés :
  - Ignorer la boîte de réception (Archiver) \_
  - Marquer comme lu
  - Appliquer un libellé \_
  - Transférer à une autre adresse courriel
  - Supprimer, etc.
- Cliquez sur **Créer un filtre**. 6.

| ÷            | Lorsqu'un message correspond exactement à vos critères de recherche :                                            |
|--------------|----------------------------------------------------------------------------------------------------|
|              | Ne pas afficher dans la boîte de réception (Archiver)                                                            |
|              | Marquer comme lu                                                                                                 |
|              | Activer le suivi                                                                                                 |
| $\checkmark$ | Appliquer le libellé : à garder 🔹                                                                                |
|              | Transférer Ajouter une adresse de transfert                                                                      |
|              | Supprimer                                                                                                    |
| $\checkmark$ | Ne jamais envoyer dans le dossier Spam                                                                           |
|              | Toujours marquer comme important                                                                                 |
|              | Ne jamais marquer comme important                                                                                |
| $\checkmark$ | Associer à la catégorie : Forums                                                                                 |
|              | Appliquer également ce filtre à <b>0</b> message correspondant.                                                  |
| Rem<br>Cork  | arque : Le filtre ne sera pas appliqué aux anciennes conversations figurant dans les dossiers Spam ou<br>peille. |
| ?            | En savoir plus Créer un filtre                                                                                   |
|              |                                                                                                    |

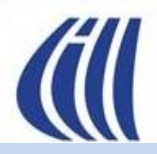

### Autres fonctionnalités à considérer Créer des filtres (suite)

Dans Gmail, on peut créer des **filtres** pour sélectionner automatiquement des courriels à partir de critère(s), puis leurs appliquer des libellés, les transférer à d'autre adresses courriels, etc.

Voici les différentes façons de créer des filtres :

#### **Depuis un courriel**

- 1. Ouvrez un courriel.
- 2. Cliquez sur les trois petits points (:) en haut à droite du message.
- 3. Sélectionnez Filtrer les messages similaires.
- 4. Un formulaire de filtre similaire s'ouvre avec l'adresse de l'expéditeur déjà remplie
- 5. Ajouter, si nécessaire, les critères désirés.
- 6. Cliquez sur Créer un filtre en bas à droite.
- 7. Choisissez une ou plusieurs actions à appliquer sur les courriels sélectionnés :
  - Ignorer la boîte de réception (Archiver)
  - Marquer comme lu
  - Appliquer un libellé
  - Transférer à une autre adresse courriel
  - Supprimer, etc.
- 8. Cliquez sur Créer un filtre.

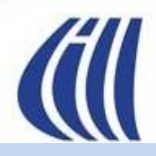

### Autres fonctionnalités à considérer Créer des filtres (suite)

Dans Gmail, on peut créer des filtres pour sélectionner automatiquement des courriels à partir de critère(s), puis leurs appliquer des libellés, les transférer à d'autre adresses courriels, etc.

Voici les différentes façons de créer des filtres :

#### Depuis les paramètres Gmail

- 1. Cliquez sur la roue d'engrenage 💿 en haut à droite.
- 2. Cliquez sur Voir tous les paramètres.
- 3. Cliquez sur l'onglet **Filtres et adresses bloquées**.
- 4. Cliquez sur Créer un filtre.
- 5. Un formulaire s'ouvre avec plusieurs critères disponibles:

De (expéditeur), À (destinataire), Objet,

Contient les mots, Ne contient pas, Taille,

Avec pièce jointe, Exclure les chats.

- 6. Définissez le(s) critère(s) désiré(s).
- 7. Cliquez sur **Créer un filtre** en bas à droite.
- 8. Choisissez les actions à appliquer :
  - Ignorer la boîte de réception (Archiver)
  - Marquer comme lu
  - Appliquer un libellé
  - Transférer à une autre adresse
  - Supprimer, etc.
- 9. Cliquez sur Créer un filtre.

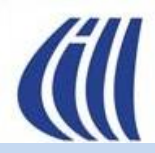

### Autres fonctionnalités à considérer Créer des filtres

Dans Gmail, on peut créer des **filtres** pour sélectionner automatiquement des courriels à partir de critère(s), puis leurs appliquer des libellés, les transférer à d'autre adresses courriels, etc.

Voici les différentes façons de créer des filtres :

#### Importer/exporter des filtres

Il est possible aussi d'exporter ou d'importer des filtres pour les partager ou les réutiliser :

- 1. Cliquez sur la roue d'engrenage 🙆 en haut à droite.
- 2. Cliquez sur Voir tous les paramètres.
- 3. Cliquez sur l'onglet **Filtres et adresses bloquées**.
- 4. Pour exporter un ou des filtres, sélectionnez le filtre ou certains filtres ou **Tous**, puis cliquez sur **Exporter**. Un fichier .xml est créer dans le dossier **Téléchargements** de votre ordinateur.
- 5. Pour importer un ou des filtres,
  - 1. cliquez sur Importer des filtres, puis choisissez un fichier filtres (.xml) en cliquant sur Choisir un fichier.
  - 2. Dans la fenêtre de l'explorateur de fichiers qui s'ouvre, sélectionnez sur votre ordinateur le fichier filtres désiré, puis cliquez sur **Ouvrir**
  - 3. Pour finaliser l'importation des filtres, cliquez sur **Ouvrir un fichier**. Les filtres importés s'affichent.
  - 4. Sélectionnez les filtres que vous désirez utiliser, puis cliquez sur Créer des filtres.
  - 5. Si vous désirez que ceux-ci s'appliquent à tous les courriels existants, cliquez d'abord sur **Appliquer les nouveaux filtres aux e-mails** existants.

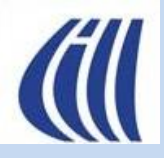

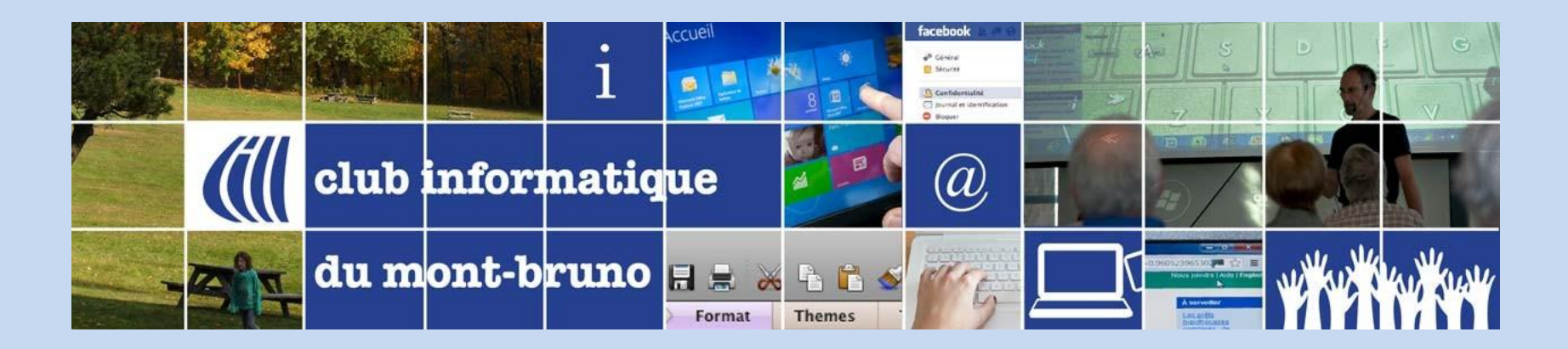

# Gérer plusieurs adresses courriel dans une boîte de réception Gmail

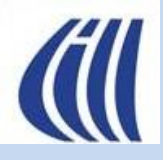

Dans votre compte Gmail, vous pouvez ajouter :

- un autre compte Gmail ;
- un compte d'un autre fournisseur, comme Yahoo, Outlook, Hotmail ou iCloud Mail.
- Vous pouvez ajouter jusqu'à **cinq** adresses courriel à votre compte Gmail.

Restrictions :

- Vous ne pouvez pas associer de comptes de messagerie qui ne sont pas compatibles avec les connexions sécurisées.
- Vous pouvez importer des messages depuis un autre compte de messagerie, mais pas de dossiers ni de libellés.
- Votre autre compte de messagerie doit disposer d'un accès POP. En cas de doute, consultez le menu des paramètres de votre autre compte de messagerie.
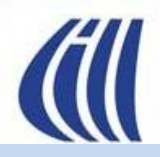

## Gérer plusieurs adresses courriel dans une boîte de réception Gmail

| =                                                                                                    | M Gmail               | Q Rechercher dans les messages                                                                                                    | 🕸 🔶 🎟 🌍                                                                                                    |  |  |
|----------------------------------------------------------------------------------------------------|-----------------------|----------------------------------------------------------------------------------------------------|----------------------------------------------------------------------------------------------------|--|--|
| 0                                                                                                    | Nouveau message       | Paramètres                                                                                                    | Fr *                                                                                                    |  |  |
|                                                                                                    | STATISTICS.           | Général Libellés Boîte de réception Comptes et importation Filtres et adresses bloquées Transfert et POP/IMAP Modules complémentaires Chat et Me                                                                                   | et                                                                                                    |  |  |
|                                                                                                    | Boîte de réception    | 4 Paramètres avancés Hors connexion Thèmes                                                                                                    |                                                                                                    |  |  |
| ☆                                                                                                    | Messages suivis       |                                                                                                    |                                                                                                    |  |  |
| 0                                                                                                    | En attente            | Modifier les parametres du compte : Modifier le mot de passe<br>Modifier les options de récupération du mot de passe                                                                                                    |                                                                                                    |  |  |
| ⊳                                                                                                    | Messages envoyés      | Autres paramètres de votre compte Google                                                                                                    |                                                                                                    |  |  |
| D                                                                                                    | Brouillons            | Vous utilisez Gmail pour le travail ? Les entreprises qui s'inscrivent à Google Workspace obtiennent une messagerie votrenom@example.com, davantage d'espace                                                                       | e de stockage ainsi                                                                                                    |  |  |
| ~                                                                                                    | Plus                  | que des outils d'administration. En savoir plus                                                                                                    |                                                                                                    |  |  |
| Libe                                                                                                    | llés                  | Importation du courrier et des<br>contacts :       Importer à partir de vos comptes de messagerie Web Yahoo!, Hotmail, AOL, etc., ou POP3.         Importer le courrier et les contacts       Importer le courrier et les contacts |                                                                                                    |  |  |
| (                                                                                                    | [Action]              | En savoir pius                                                                                                    |                                                                                                    |  |  |
| [Conserver]     Envoyer des e-mails en tant que : Sylvain Garneau <slygar55@gmail.com></slygar55@gmail.com> |                       | Envoyer des e-mails en tant que : Sylvain Garneau <slygar55@gmail.com> modifier les informa</slygar55@gmail.com>                                                                                                    | tions                                                                                                    |  |  |
|                                                                                                    | [Lire]                | vos autres adresses e-mail)                                                                                                    |                                                                                                    |  |  |
|                                                                                                    | Voyage                | En savoir plus                                                                                                    |                                                                                                    |  |  |
|                                                                                                    |                       | Consulter d'autres comptes de Ajouter un compte de messagerie                                                                                                    |                                                                                                    |  |  |
| 1200                                                                                                    |                       | messagerie :<br>En savoir plus                                                                                                    |                                                                                                    |  |  |
|                                                                                                    |                       |                                                                                                    |                                                                                                    |  |  |
| A.                                                                                                    |                       | Déléguer l'accès à votre compte : Ajouter un autre compte<br>(permettre à d'autres de lire et d'envoyer des                                                                                                    |                                                                                                    |  |  |
|                                                                                                    | all sign              | messages en votre nom) Marquer comme lu                                                                                                    |                                                                                                    |  |  |
|                                                                                                    |                       | En savoir plus   Marquer les conversations comme lues si d'autres utilisateurs les ouvrent                                                                                                    |                                                                                                    |  |  |
|                                                                                                    | ALL STR               | Laisser les conversations marquees comme non lues si d'autres utilisateurs les ouvrent                                                                                                    |                                                                                                    |  |  |
|                                                                                                    | and the second second | Informations sur l'expéditeur                                                                                                    | Informations sur l'expéditeur                                                                                                    |  |  |
|                                                                                                    |                       | Afficher cette adresse et le nom de l'expéditeur ("envoyé par ")                                                                                                    | and the second second se |  |  |

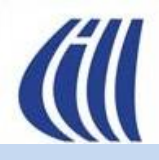

## Ajouter une autre adresse de messagerie à Gmail afin de recevoir et envoyer des courriels avec cette adresse

Pour ajouter une autre adresse de messagerie à Gmail, il y a deux actions à faire : **une pour recevoir les courriels de cette adresse** et une autre pour envoyer des courriels comme si tu utilisais cette autre adresse.

#### Réception des courriels d'une autre adresse dans Gmail :

- 1. Cliquez sur l'icône d'engrenage 😳 en haut à droite, puis sur **Voir tous les paramètres**.
- 2. Cliquez sur l'onglet **Comptes et importation**.
- 3. Dans la section Consulter d'autres comptes de messagerie, cliquez sur Ajouter un compte de messagerie.
- 4. Entrez l'adresse de messagerie à ajouter.
- 5. Choisissez Importer les e-mails de mon autre compte (POP3).
- 6. Saisissez les informations demandées (serveur POP, mot de passe, port, etc.).
- 7. Cliquez sur Ajouter un compte.

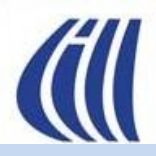

## Ajouter une autre adresse de messagerie à Gmail afin de recevoir et envoyer des courriels avec cette adresse

Pour ajouter une autre adresse de messagerie à Gmail, il y a deux actions à faire : une pour recevoir les courriels de cette adresse et une autre pour envoyer des courriels comme si tu utilisais cette autre adresse.

Envoi de courriels avec cette autre adresse depuis Gmail :

- 1. Toujours dans l'onglet Comptes et importation.
- 2. Dans la section Envoyer des e-mails en tant que, cliquez sur Ajouter une autre adresse e-mail.
- 3. Identifiez le nom et l'adresse courriel à utiliser.
- 4. Choisissez d'utiliser le serveur SMTP de l'autre fournisseur (recommandé si on désire que les messages ne soient pas marqués comme "envoyés par Gmail").
- 5. Entrez les infos SMTP (serveur, port, nom d'utilisateur, mot de passe).
- 6. Cliquez sur Ajouter un compte.
- 7. Un code de confirmation sera envoyé à cette adresse pour vérifier que vous en êtes bien le propriétaire.
- 8. Entrez le code dans Gmail pour terminer la validation.

Astuce : Une fois tout configuré, vous pouvez choisir quelle adresse utiliser par défaut pour envoyer des courriels, ou sélectionner manuellement l'adresse d'envoi à chaque nouveau message.

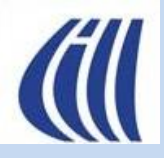

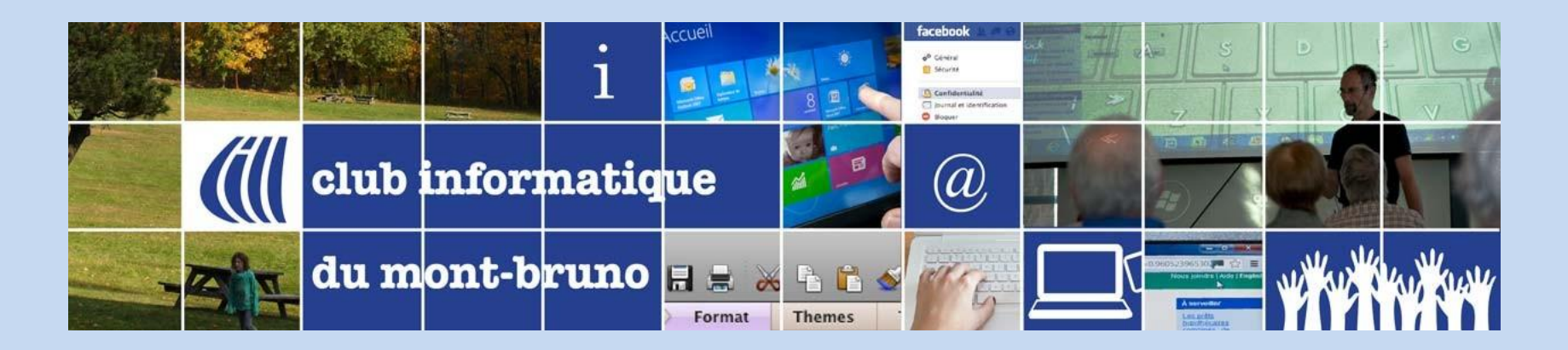

## Comment configurer le traitement du courrier entrant avec plusieurs boîtes de réception

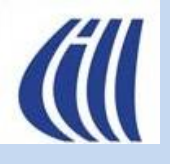

## Configurer plusieurs boîtes de réception Étapes proposées

- 1. Modifier les paramètres Boîte de réception de la façon suivante :
  - a) Cliquez sur la roue d'engrenage 🕸
  - b) Plus bas dans la fenêtre Configuration rapide, section Type de boîte de réception, cliquez sur Personnaliser sous l'option Plusieurs boîtes de réception
  - c) Dans la fenêtre **Paramètres** <u>Boîte de réception</u> :
    - I. Choisissez **Plusieurs boîtes de réception** dans le champ **Type de boîte de réception**
    - II. Dans Section 1, premier champ inscrivez label:[Lire], deuxième champ inscrivez Lire
    - III. Dans Section 2, premier champ inscrivez **label:**[Action], deuxième champ inscrivez Action
    - IV. Dans Section 3, premier champ inscrivez label:[Conserver], deuxième champ inscrivez Conserver
    - V. Dans la section **Emplacement des autres boîtes de réception**, cliquez sur À droite de la boîte de réception
    - VI. Cliquez sur **Enregistrer les modifications** en bas de la fenêtre.
  - Note: Pour inscrire [ il faut presser sur la touche Alt puis taper 91. Pour inscrire ] il faut presser sur la touche Alt puis taper 93.

| Général Libellés Boîte de récept                                           | ion Compt   | tes et importation Filtres et adress | ses bloquées Transfert et POP/IMAP Mod       |  |  |
|----------------------------------------------------------------------------|-------------|--------------------------------------|----------------------------------------------|--|--|
| Paramètres avancés Hors connexi                                            | on Thème    | s                                    |                                              |  |  |
| pe de boîte de réception : Plusieurs boîtes de réception -                 |             |                                      |                                              |  |  |
| Sections des autres boîtes de<br>réception :                               |             | Requête de recherche                 | Nom de la section (facultatif)               |  |  |
| Ajoutez jusqu'à cinq rubriques<br>personnalisées que vous pouvez consulter | Section 1:  | label:[Lire]                         | Lire                                         |  |  |
| à côté de votre boîte de réception<br>En savoir plus                       | Section 2 : | label:[Action]                       | Action                                       |  |  |
|                                                                            | Section 3 : | label:[Conserver]                    | Conserver                                    |  |  |
|                                                                            | Section 4 : |                                      |                                              |  |  |
|                                                                            | Section 5 : |                                      |                                              |  |  |
| Taille maximale de page :                                                  | Afficher 9  | conversations par page dan           | s les sections des autres boîtes de réceptio |  |  |
| Emplacement des autres boîtes                                              | ) À droite  | de la boîte de réception             |                                              |  |  |
| de réception :                                                             | Au-dess     | us de la boîte de réception          |                                              |  |  |

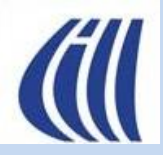

### Configurer plusieurs boîtes de réception Étapes proposées

- 2. Ajouter Lire, Action et Confirmer dans la liste des libellés ou étiquettes de la façon suivante :
  - a) Dans la fenêtre principale de Gmail, dans le panneau latéral gauche, cliquez sur + à droite du mot Libellés ou Étiquettes
  - b) Dans la fenêtre Nouveau libellé qui s'ouvre, inscrivez [Lire] dans le champ Nom du nouveau libellé, puis cliquez sur le bouton Créer
  - cliquez à nouveau sur + à droite du mot Libellés ou Étiquettes
  - d) Dans la fenêtre Nouveau libellé qui s'ouvre, inscrivez
     [Action] dans le champ Nom du nouveau libellé, puis
     cliquez sur le bouton Créer
  - e) cliquez à nouveau sur + à droite du mot Libellés ou Étiquettes
  - f) Dans la fenêtre Nouveau libellé qui s'ouvre, inscrivez
     [Confirmer] dans le champ Nom du nouveau libellé, puis cliquez sur le bouton Créer.

Note: Pour inscrire [ il faut presser sur la touche Alt puis taper 91. Pour inscrire ] il faut presser sur la touche Alt puis taper 93.

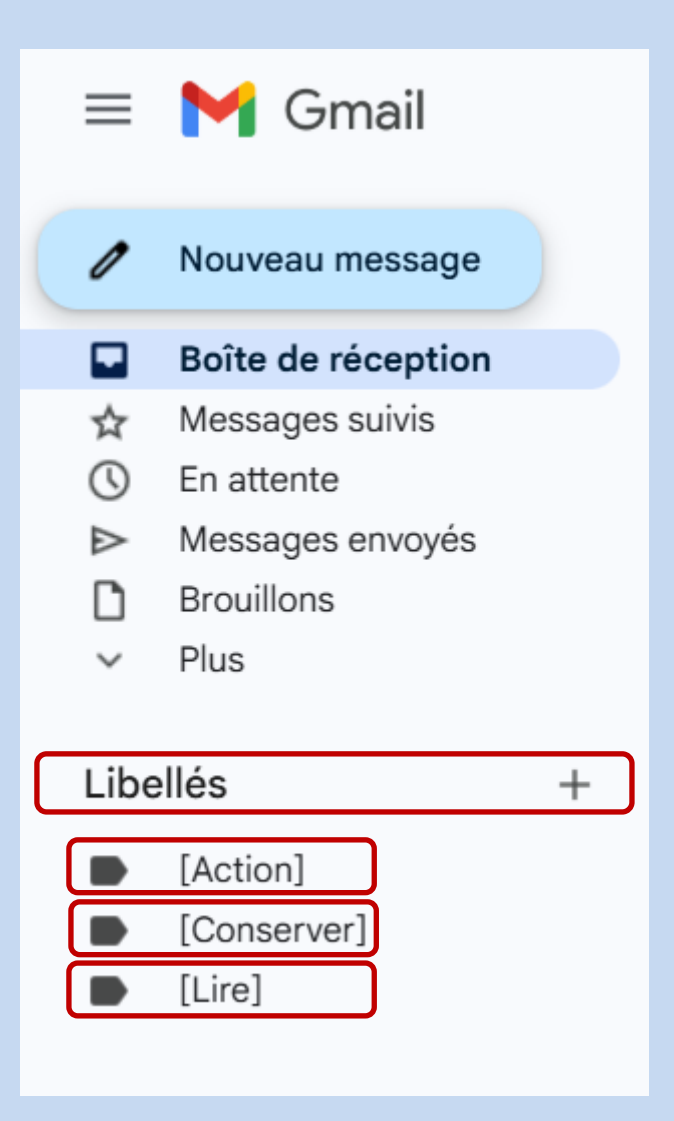

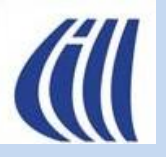

## Configurer plusieurs boîtes de réception Vue avec plusieurs boîtes de réception à droite

|                       | f Gmail                                          | Q Rechercher dans les messages                                                                                                    |                                                                                                    | 표는<br>전문                 |                                                                                                    | ⑦ ፡፡ ♦               |             |
|-----------------------|--------------------------------------------------|----------------------------------------------------------------------------------------------------|----------------------------------------------------------------------------------------------------|--------------------------|----------------------------------------------------------------------------------------------------|----------------------|-------------|
| / No                  | ouveau message                                   | □ - C :                                                                                                    |                                                                                                    |                          |                                                                                                    |                      | Fr *        |
| Bo                    | pîte de réception 1                              | Boîte de réception                                                                                                    | 1–10 sur 10                                                                                                    | < >                      | ∧ Lire                                                                                                    |                      | 1–3 sur 3   |
| ⊳ Me                  | essages envoyés<br>ouillons                      | 🗆 🕁 Ď Google                                                                                                    | Adresse e-mail validée pour votre compte                                                                                                    | 9 avr.                   | 🔲 🕁 Ď Sylvain Garneau                                                                                                    | Boîte de réception t | 21 mars     |
| ⊡ To                  | us les messages                                  | 🔲 🛧 Ď Google                                                                                                    | Alerte de sécurité - Adresse e-mail de réc                                                                                                    | 9 avr.                   | 🔲 👷 Ď Sylvain Garneau                                                                                                    | Message à lire 2 - 2 | 26 mars     |
| 🔟 Co                  | orbeille                                         | 🗆 🕁 Ď Google                                                                                                    | Alerte de sécurité - Adresse e-mail de réc                                                                                                    | 9 avr.                   | 🗆 🛧 Ď Sylvain Garneau                                                                                                    | Message à lire 1 - N | 26 mars     |
| V Plu                 | JS                                               | 🗆 🕁 Ď Google                                                                                                    | Alerte de sécurité - Numéro de téléphon                                                                                                    | 9 avr.                   |                                                                                                    |                      |             |
|                       | And and                                          | 🔲 🕁 🍃 Sylvain Garneau                                                                                                    | Courriel 1 - Bonjour à tous les membres pr                                                                                                    | 21 mars                  | <ul> <li>Action</li> </ul>                                                                                                    |                      |             |
| Libelles              |                                                  | 🗌 🛧 Ď Sylvain Garneau                                                                                                    | [Lire] test 2 du filtre - Ok ça marche enc                                                                                                    | 21 mars                  |                                                                                                    |                      |             |
| ► [A                  | ction]                                           | 🔲 👷 🦻 Sylvain Garneau                                                                                                    | Good morning - Hi Sylvain, Hope everythi                                                                                                    | 27 mars                  | <ul> <li>Conserver</li> </ul>                                                                                                    |                      |             |
|                       | onserver]                                        | 🔲 🛧 🥭 Sylvain Garneau                                                                                                    | Courriel en mode confidentielle - Ce mess                                                                                                    | 27 mars                  | Carlos Maria                                                                                                    |                      |             |
| ) Li                  | narder                                           | 🗋 🛧 Ď 🕤 Sylvain Garneau                                                                                                    | Re: Présentation des fonctions avancées                                                                                                    | 21 mars                  | Red The Contract                                                                                                    |                      |             |
| An                    | chivage                                          | 🔲 🕁 Ď Sylvain Garneau                                                                                                    | Re: Présentation des fonctions avancées                                                                                                    | 21 mars                  | IN CASE OF                                                                                                    |                      |             |
| D Vo                  | yage                                             | Conditio                                                                                                    | ns d'utilisation · Confidentialité · Dernière activité sur le co                                                                                                    | mpte : il v a 5          | 1.117.5                                                                                                    |                      |             |
| 1                     | 0 Go utilisés sur 15 Go 🗹 Règlement du programme |                                                                                                    |                                                                                                    | minutes                  | Call Aller                                                                                                    |                      |             |
|                       | And the states                                   | P S S S S S                                                                                                    |                                                                                                    | Détails                  |                                                                                                    |                      |             |
| men                   | and the second                                   | and the second                                                                                                    |                                                                                                    |                          |                                                                                                    |                      |             |
| 1                     | and they the                                     | The state of the state of the s |                                                                                                    |                          |                                                                                                    |                      |             |
| -                     | - have fait                                      |                                                                                                    | Shade and the                                                                                                    |                          |                                                                                                    |                      |             |
|                       | and the second second                            |                                                                                                    | States and a state of the state of the state |                          |                                                                                                    | a for the            |             |
| and the second second | and the second second                            | 17 Marine Marine                                                                                                    |                                                                                                    |                          |                                                                                                    |                      |             |
| 1 miles               | and the second second                            | I al track with                                                                                                    |                                                                                                    |                          |                                                                                                    |                      |             |
|                       | and the second                                   | and the second second                                                                                                    | Che Line Contraction                                                                                                    |                          |                                                                                                    | and the second       |             |
|                       | June -                                           | and the second                                                                                                    |                                                                                                    |                          | Constant of the second second s |                      |             |
| and the second        |                                                  | And a state of the state of the | The second states and states                                                                                                    | Name of Street, or other | and the state                                                                                                    | The second           | Balling and |

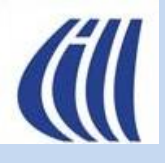

## Configurer plusieurs boîtes de réception Vue avec plusieurs boîtes de réception en onglets Recommandations de personnalisations additionnelles

| Configuration rapide X                                                                                                    | Paramètres                                                                                                    |                                                                                                    |                                                                                                    |                                                                                                    |  |
|----------------------------------------------------------------------------------------------------|----------------------------------------------------------------------------------------------------|----------------------------------------------------------------------------------------------------|----------------------------------------------------------------------------------------------------|----------------------------------------------------------------------------------------------------|--|
| Voir tous les paramètres                                                                                                    | Général Libellés Boîte de réception Comptes e                                                                                   | t importation Filtres et adresses bloquées                                                                                     |                                                                                                    |                                                                                                    |  |
| Densité                                                                                                    | Thèmes                                                                                                    |                                                                                                    | Ajoutez l'extention Gmail Tabs                                                                                                |                                                                                                    |  |
| Normal     Compact                                                                                                    | Actions de survol :<br>Supprir<br>O Active<br>Supprir<br>O Désact                                                               | r les actions de survol - Passez la souris sur<br>ner, de le marquer comme lu ou de le mettre c<br>tiver les actions de survol | Gmail Tabs by clou<br>Extension                                                                                               | ıdHQ                                                                                                    |  |
| Thème Tout afficher                                                                                                    |                                                                                                    | E M Gmail Q Rechercher dans les messages                                                                                       | 祥                                                                                                    | 🐭 @ 🅸 🔶 🏻 🚔                                                                                                    |  |
|                                                                                                    | Sélectionner les onglets à activer                                                                                              | Nouveau message                                                                                                    | Marquer comme non lu Mettre en attente Ajouter à Tasks                                                                        | Déplacer vers Libellés Plus 1–9 sur 9 < > ■ - Fr -                                                                                                    |  |
|                                                                                                    | Principale     Choisissez les catégories de message à afficher en     test qu'anglets de la baile de céneration l as qu'anglets | Boîte de réception 1 Boîte de réception Action                                                                                 | Conserver Lire                                                                                                    | ď                                                                                                    |  |
| Type de boîte de réception                                                                                                    | Promotions     Pour revenir à votre ancienne boîte de réception,                                                                | <ul> <li>Messages envoyés</li> <li>Brouillons</li> <li>Tous les messages</li> <li></li></ul>                                   | Alerte de sécurité - Adresse e-mail de réc         9 avr.           Alerte de sécurité - Adresse e-mail de réc         9 avr. | Alerte de sécurité D Boîte de réception × 🛪 🖨 🛽                                                                                                    |  |
| Par défaut                                                                                                    | désélectionnez toutes les catégories.                                                                                           | <ul> <li>i Corbeille</li> <li>P Google</li> <li></li></ul>                                                                     | Alerte de sécurité - Numéro de téléphon     9 avr.       Courriel 1 - Bonjour à tous les membres pr     21 mars               | Goo mer. 9 avr. 16:42 (il y a 3 jours) ☆ ⓒ ← Répondre :<br>À moi →                                                                                                    |  |
| Personnaliser                                                                                                    | Notifications                                                                                                    | Libellés + D A Sylvain Garneau                                                                                                 | [Lire] test 2 du filtre - Ok ça marche enco 21 mars                                                                           | 🔄 Traduire en français 🛛 🗙                                                                                                    |  |
| Volet de lecture                                                                                                    | □ ☆           □ Forums                                                                                                    | ► [Action]                                                                                                    | Courriel en mode confidentielle - Ce mess 27 mars                                                                             |                                                                                                    |  |
| O Aucune séparation                                                                                                    | Annuler                                                                                                    | <ul> <li>[Conserver]</li> <li>[Lire]</li> <li>[Lire]</li> <li>[Sylvain Garneau</li> </ul>                                      | Re: Présentation des fonctions avancées d       21 mars         Re: Présentation des fonctions avancées d       21 mars       |                                                                                                    |  |
| <ul> <li>À droite de la boîte de réception</li> <li>Sous la boîte de réception</li> </ul>                                                                                                    |                                                                                                    | <ul> <li>à garder</li> <li>Archivage</li> <li>Voyage</li> </ul>                                                                |                                                                                                    | Google<br>Adresse e-mail de récupération<br>modifiée pour<br>Slygar55@gmail.com                                                                                                    |  |
| Fils de discussion           Image: Second second se |                                                                                                    |                                                                                                    |                                                                                                    | L'adresse e-mail de récupération de votre compte a été<br>modifiée. Si vous n'avez pas effectué cette modification, nous<br>vous conseillons de vérifier l'activité de votre compte. |  |
|                                                                                                    |                                                                                                    | The state                                                                                                    |                                                                                                    | Consulter l'activité<br>Vous pouvez aussi voir l'activité liée à la sécurité de votre compte                                                                                         |  |

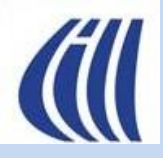

Configurer plusieurs boîtes de réception Vue avec plusieurs boîtes de réception en onglets avec l'extension Gmail Tabs

| = 附 Gmail                                                                                                    | Q Rechercher dans les messages                                                                                                    |                                                                                                    | 动                                                                                                    | 🕷 👁 🏟 🔶 III 🍧                                                        |  |  |  |
|----------------------------------------------------------------------------------------------------|----------------------------------------------------------------------------------------------------|----------------------------------------------------------------------------------------------------|----------------------------------------------------------------------------------------------------|----------------------------------------------------------------------|--|--|--|
| 🖉 Nouveau message                                                                                                    | - Archiver Spam Supprimer                                                                                                    | Marquer comme non lu Mettre en attente                                                                                                    | Ajouter à Tasks                                                                                                    | Déplacer vers Libellés Plus 1-9 sur 9 < > ■ - F+ -                   |  |  |  |
| Boîte de réception 1                                                                                                    | Boîte de réception Action                                                                                                    | Conserver Lire                                                                                                    |                                                                                                    | ď                                                                    |  |  |  |
| Messages envoyés                                                                                                    | 🗆 🕁 Ď Google                                                                                                    | Alerte de sécurité - Adresse e-mail de réc                                                                                                    | 9 avr.                                                                                                    |                                                                      |  |  |  |
| Brouillons                                                                                                    | 🔲 🛧 Ď Google                                                                                                    | Alerte de sécurité - Adresse e-mail de réc                                                                                                    | 9 avr.                                                                                                    | Alerte de sécurité D Boîte de réception × ☆ 母 🛽                      |  |  |  |
| Corbeille                                                                                                    | 🗌 🛧 🖸 Google                                                                                                    | Alerte de sécurité - Numéro de téléphon                                                                                                    | 9 avr.                                                                                                    | Goo mer. 9 avr. 16:42 (il v a 3 jours) 🚸 😐 🕤 Képondre :              |  |  |  |
| v Plus                                                                                                    | 🔲 👷 🍺 Sylvain Garneau                                                                                                    | Courriel 1 - Bonjour à tous les membres pr                                                                                                    | 21 mars                                                                                                    | À moi •                                                              |  |  |  |
|                                                                                                    | 🔲 😭 Ď Sylvain Garneau                                                                                                    | [Lire] test 2 du filtre - Ok ça marche enco                                                                                                    | 21 mars                                                                                                    | Final Traduina en français                                           |  |  |  |
| Libellés +                                                                                                    | 🔲 👷 🍺 Sylvain Garneau                                                                                                    | Good morning - Hi Sylvain, Hope everythin                                                                                                    | 27 mars                                                                                                    |                                                                      |  |  |  |
| [Action]                                                                                                    | 🔲 👷 🍃 Sylvain Garneau                                                                                                    | Courriel en mode confidentielle - Ce mess                                                                                                    | 27 mars                                                                                                    |                                                                      |  |  |  |
| [Conserver]                                                                                                    | 🗆 🛧 🗅 🕤 Sylvain Garneau                                                                                                    | Re: Présentation des fonctions avancées d                                                                                                    | 21 mars                                                                                                    |                                                                      |  |  |  |
| ● [Lire]                                                                                                    | 🗌 👷 Ď Sylvain Garneau                                                                                                    | Re: Présentation des fonctions avancées d                                                                                                    | 21 mars                                                                                                    |                                                                      |  |  |  |
| à garder                                                                                                    | E C                                                                                                    |                                                                                                    | No. of Street, Street, | Google                                                               |  |  |  |
| Archivage                                                                                                    |                                                                                                    |                                                                                                    |                                                                                                    | Adrosso o-mail do rócupóration                                       |  |  |  |
| lojuge                                                                                                    |                                                                                                    |                                                                                                    |                                                                                                    | Adresse e-mail de recuperation                                       |  |  |  |
| the second second                                                                                                    | The second                                                                                                    |                                                                                                    |                                                                                                    | moainee pour                                                         |  |  |  |
|                                                                                                    | A A A A A A A A A A A A A A A A A A A                                                                                                    |                                                                                                    |                                                                                                    | slygar55@gmail.com                                                   |  |  |  |
| the state of the                                                                                                    |                                                                                                    |                                                                                                    |                                                                                                    |                                                                      |  |  |  |
| a the second                                                                                                    | - Y - Ci - Co                                                                                                    |                                                                                                    |                                                                                                    | L'adresse e-mail de récupération de votre compte a été               |  |  |  |
| and the second second                                                                                                    | A service and the service of the service of the ser |                                                                                                    |                                                                                                    | modifiée. Si vous n'avez pas effectué cette modification, nous       |  |  |  |
| and the second second s | and the second second                                                                                                    |                                                                                                    |                                                                                                    | vous conseillons de vérifier l'activité de votre compte.             |  |  |  |
| and the second                                                                                                    | a faither the state of the second                                                                                                    | and the second second sec |                                                                                                    |                                                                      |  |  |  |
| the second second                                                                                                    | the state when                                                                                                    |                                                                                                    |                                                                                                    | Consulter l'activité                                                 |  |  |  |
|                                                                                                    | L-L-                                                                                                    | - alimitary with                                                                                                    |                                                                                                    |                                                                      |  |  |  |
| and the second                                                                                                    | and the second second second second second                                                                                                    |                                                                                                    |                                                                                                    | vous pouvez aussi voir l'activite liee a la securite de votre compte |  |  |  |
| and the second second se                                                                                                    | and the second second                                                                                                    |                                                                                                    | Are there are and a set                                                                                                    |                                                                      |  |  |  |

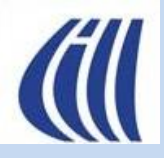

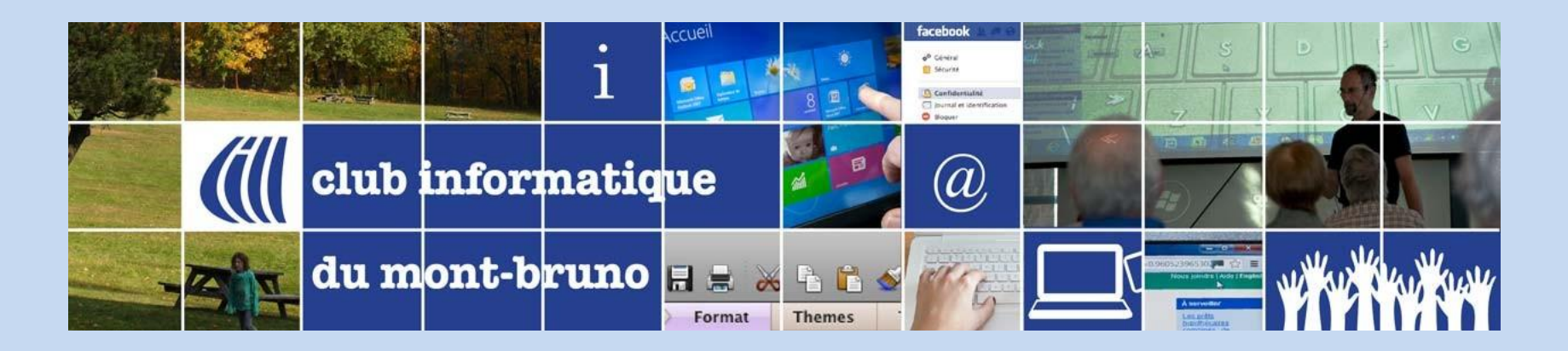

# Différences majeures entre Gmail et Outlook selon ChatGPT

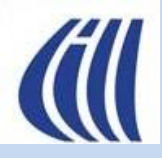

#### Interface et Expérience Utilisateur

Gmail :

- Interface épurée, minimaliste et intuitive.
- Organisation des e-mails par libellés (étiquettes) et catégories (ex. : Principale, Promotions, Réseaux sociaux).
- Recherche avancée puissante avec de nombreux opérateurs de recherche.

Outlook :

- Interface plus traditionnelle avec une disposition en dossiers.
- Meilleure intégration avec les outils Microsoft (Word, Excel, Teams, etc.).
- Fonctionnalité "Focus Inbox" pour séparer les e-mails importants des autres.

Verdict : Gmail est plus simple et rapide, tandis qu'Outlook est plus riche en fonctionnalités pour les professionnels.

#### Stockage et Pièces Jointes

Gmail :

- 15 Go de stockage (partagés entre Gmail, Google Drive et Google Photos).
- Pièces jointes limitées à 25 Mo (sinon, Google Drive est utilisé automatiquement).

Outlook :

- 5 Go de stockage (sauf avec un abonnement Microsoft 365 qui offre 50 Go).
- Pièces jointes jusqu'à 20 Mo (OneDrive est utilisé pour les fichiers plus lourds).

Verdict : Gmail offre plus de stockage gratuit, mais Outlook est plus avantageux avec un abonnement Microsoft 365.

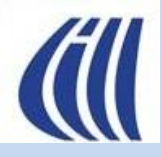

#### Sécurité et Confidentialité

Gmail :

- Protection avancée contre le phishing et les spams grâce à l'IA de Google.
- Mode confidentiel pour limiter la durée de vie d'un e-mail.
- Support natif de la double authentification (2FA).

Outlook :

- Options de chiffrement avancées pour les entreprises (avec Microsoft 365).
- Fonctionnalité "Ransomware Detection" qui bloque les pièces jointes suspectes.
- Plus de contrôle sur la confidentialité des données (Google a longtemps utilisé les e-mails pour la pub).

Verdict : Les deux sont très sécurisés, mais Outlook est préféré en entreprise pour sa gestion avancée des permissions et des données.

#### Intégration avec d'autres services

Gmail :

- Excellente intégration avec Google Drive, Google Docs, Meet, Chat, Keep, etc.
- Compatible avec les outils Microsoft, mais nécessite des réglages manuels.

Outlook :

- Synchronisation fluide avec Word, Excel, Teams, OneDrive et SharePoint.
- Fonctionnalités avancées pour calendrier et planification.

Verdict : Gmail est idéal pour un écosystème Google, Outlook est parfait pour Microsoft 365.

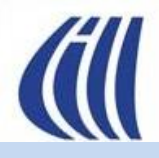

#### **Fonctionnalités Avancées**

Gmail :

- Smart Compose et Smart Reply (suggestions automatiques grâce à l'IA).
- Planification d'e-mails intégrée.
- Annulation d'envoi possible dans les secondes qui suivent.

Outlook :

- Boîte de réception prioritaire ("Focus Inbox").
- Gestion des tâches et calendrier beaucoup plus développée.
- Rappels pour suivre les e-mails envoyés.

Verdict : Gmail est plus intelligent et intuitif, Outlook est plus complet pour la gestion des tâches.

#### Verdict Final : Quel est le meilleur ?

**Gmail** si vous désirez un service simple, rapide, avec une excellente recherche et une bonne intégration avec l'écosystème Google. **Outlook** si vous travaillez avec Microsoft 365, que vous désirez une messagerie pro plus puissante avec un bon calendrier et des fonctionnalités avancées.

 Le choix dépend surtout de votre écosystème d'outils de bureautique (Google vs Microsoft) et de vos besoins de gestion de messagerie (simplicité vs fonctionnalités avancées).